單號: 310412

內容: 配合勞工職業災害保險及保護法 111/5/1 施行, 系統配合修改

說明: 職災原本是跟著勞保一併加保,級距與勞保共用(就算有自願也是用勞 保的級距);現有專法,與勞工保險條例分開,獨立立法:勞工職業災害 保險及保護法(災保法)

|       | 勞工保險條例         | 勞工職業災害保險及保護法    |
|-------|----------------|-----------------|
| 年齡    | 15~65 歲        | 年滿15歲,年齡無上限     |
| 保險費   | 原有職業災害保險費率,取   | 原勞工保險條例中的職業災害保險 |
|       | 消              | 費率              |
| 薪資分級表 | 11100 為第一級(部份工 | 基本工資為第一級(更改時本級距 |
|       | 時)             | 也要更改)           |

|     | 勞工保險條例施行細則 | 勞工職業災害保險及保護法施行細     |
|-----|------------|---------------------|
|     |            | 則                   |
| 保險費 | 每月以三十日計    | 每月以三十日計             |
|     |            | 2/28 退保怎麼計算←同勞保,以28 |
|     |            | 日計                  |

施行日前一日至施行當日已參加勞工保險條例者,免填加保申報表;勞保局會 依以前收到的投保金額,自動算出職災投保級距

# 系統修改

### ▶ 參數

◆ 人事系統參數設定\勞健保:

- 增加職保投保金額是否隨薪資調整,預設值=勞保投保金額是否隨 薪資調整
- 勞健保費保額級距是否為本薪加津貼更名=>勞健職保費保額級距是 否為本薪加津貼

| 🟠 如商旅[AISUTF8] [TESTE6][U                    | Jser:cio] - [人事条統參數設定[w_pr001s0010]] |        |
|----------------------------------------------|--------------------------------------|--------|
| ■ 檔案(F) 資料(T) 檢視(                            | V) 輔助                                |        |
| : <b>A</b> 🔍 🔢 🔁 🐡 📑 🗡                       | \$ 4) \$ 1                           |        |
| <ul> <li>□ 系統參數設定</li> <li>□ 基本參數</li> </ul> | 2.← 勞健職保費保額級距是否為本射加津貼否               | 依對照檔設定 |
| 日本 出勤                                        | 勞保自動加退保 是                            |        |
| 一口加班                                         | 勞保調整辦資代號 301                         |        |
| 一〇 判讀                                        | 勞保投保金額是否隨薪資調整 是                      |        |
| □ 新資<br>□ 所得稅                                | 1.《 職保投保金額是否隨薪資調整 是                  |        |

- ◆ 人事系統參數設定\臨時工:
  - 增加自訂勞保月薪資總額(>0):產生申報檔時,上傳給勞保局要自 動歸級的金額;要自訂,而非系統計算
    - ↓ 範例:

#### 參數設定自訂勞保月薪資總額(>0)為 50600

| <ul> <li>(AISUTF8) [TESTE6][</li> <li>(TESTE6]]</li> <li>(TESTE6]]</li> <li>(TESTE6]]</li> <li>(TESTE6]]</li> <li>(TESTE6)]</li> <li>(TESTE6)]</li>     &lt;</ul> | Usencio] - [人事未供參數股定[w_pr0<br>(V) 辅助 | 01s0010)] |                           |                  |                                         |
|----------------------------------------------------------------------------------------------------|--------------------------------------|-----------|---------------------------|------------------|-----------------------------------------|
| · 田 • 田 • 日 • □ ▲<br>• 田 东統參數設定<br>• □ 基本參數                                                                                                    | ● 49 · 17 1 · 14 4 1<br>以将工编就自動產生    | P Pi 图    | 關時工編就長度                   | 8                | 首行輸入也檢查長度 X:否                           |
|                                                                                                    | 峾県馷橊取得時耕<br>勞懇詰轉依據                   | 合<br>計解日  | 歸時上公司提撥額輸入方式<br>勞選結轉日     | 2016/12/31       | 計解戦止日 0000700/00<br>自訂發保月解資總額(>0) 50600 |
| の卡鐘                                                                                                    | 二代健保補充保費系統計算<br>新資發放顯示勞保             | Y:是<br>是  | 二代健保補充保養系統計算<br>每次用餐時間(分) | 2013/03/01<br>30 |                                         |
| □ 勞健保                                                                                                    | ¥資發放顯示離保<br>2010年の第二日                | 是         | 预设付款方式<br>第1945年          | T:韩晓             |                                         |
| □ 所得税<br>□ 假別資料                                                                                                    | 教質要反顯示工時<br>政用臨時工申請核准                | 개<br>중    | 預設協兵<br>發放編是否歐用結算         | Æ                |                                         |
| Martin L.                                                                                                    | Aur 201 201 Cault Cault Cault Cault  |           | ALCO BY A SALW            |                  |                                         |

a. 臨時工**走**申請報到流程

新增臨時工報到單,申報金額(新增加的欄位)自動填入參數 設定的月薪資總額 50600;勞保/勞退/職保級距同時帶入

| 申請日            | 2022/05/30 | (一) 申請     | 業城 220530          | 10001                        | 秋極報對                         |                        |      |          |                |                          |
|----------------|------------|------------|--------------------|------------------------------|------------------------------|------------------------|------|----------|----------------|--------------------------|
| 申請單位           | 222        | 酒吧后南       |                    |                              | Lobby Lour                   | ge Kichen              |      |          |                |                          |
| 備註             |            |            |                    |                              |                              |                        |      |          |                |                          |
| 時後處            | 2022/05/30 | 11:00 🗇    |                    | 蒔段認                          | 2022/05/30                   | 20:00                  |      |          |                |                          |
| 用餐次數           | 1          | 1 用餐德玛数    |                    | 0.50                         | 0.50 時款                      |                        |      |          |                |                          |
| 輸入者            | cio        |            |                    | 輸入目                          | 輸入目 2022/05/38 14:49:11      |                        |      |          |                |                          |
| 假後具動者          | cio        |            |                    | 最後異動日                        | 2022/05/30                   | 4:49:11                |      |          |                |                          |
| 稅務公司           | ARUI:如商能   |            |                    |                              |                              |                        |      |          |                |                          |
| rig            | 18時工100    | 身份證纸       | 胜名                 | 報到時間                         | 112                          | 授祖                     | 時數   | 用祭時數 發展口 | C時 行数方式        | 中報金額 基轄統                 |
| 1回已報到<br>2回已報到 | 00000002   | N23455**** | 間 <b>美麗</b><br>方大阿 | 2022/05/30 1<br>2022/05/30 1 | 1:00 2022/05<br>1:00 2022/05 | (30 20:00<br>(30 20:00 | 9.00 | 0.50 8   | .50領現<br>.50領現 | 50,600 248<br>50,600 248 |
| 加保續別           | 保險身份       | 旁保疑距       | 务感新制               | 务退级距                         | 旁還自提率                        | 务保/5                   | 四.4  | 職保加保     | 職係級距           | 保險投保公司                   |
| 勞工保險           | 正常         | 45800      | 所制                 | 50600                        | 0.0                          | D:日保                   |      | D:日保     | 50600          | ARU1:如两旅                 |
| 装工保持           | 正常         | 45800      | 近制                 | 50600                        | 0.0                          | DD:日保                  |      | D:日保     | 50600          | ARUI:如商振                 |

產生勞保加保申報檔,月薪資總額為50600

| 2022053                  | 0_臨時工二合-               | -(含職保)加          | 保_日保ARU1_1                 | 44925.t        | xt - 記幕      | 事本                     |
|--------------------------|------------------------|------------------|----------------------------|----------------|--------------|------------------------|
| 檔案(F) 編輯                 | 虘(E) 格式(O)             | 檢視(V)            | 說明                         | _              |              |                        |
| 4,1,055971<br>4,1,055971 | l79,k,,方大<br>l79,k,,周美 | 同,N100<br>麗,N234 | 111555,0840<br>555888,0841 | 501 5<br>001 5 | 0600<br>0600 | ,,,,1,6,,<br>,,,,1,6,, |

### b. 臨時工不走申請報到流程

新增臨時工發薪單,發薪單核准後執行勞保加保/退保批次 檔

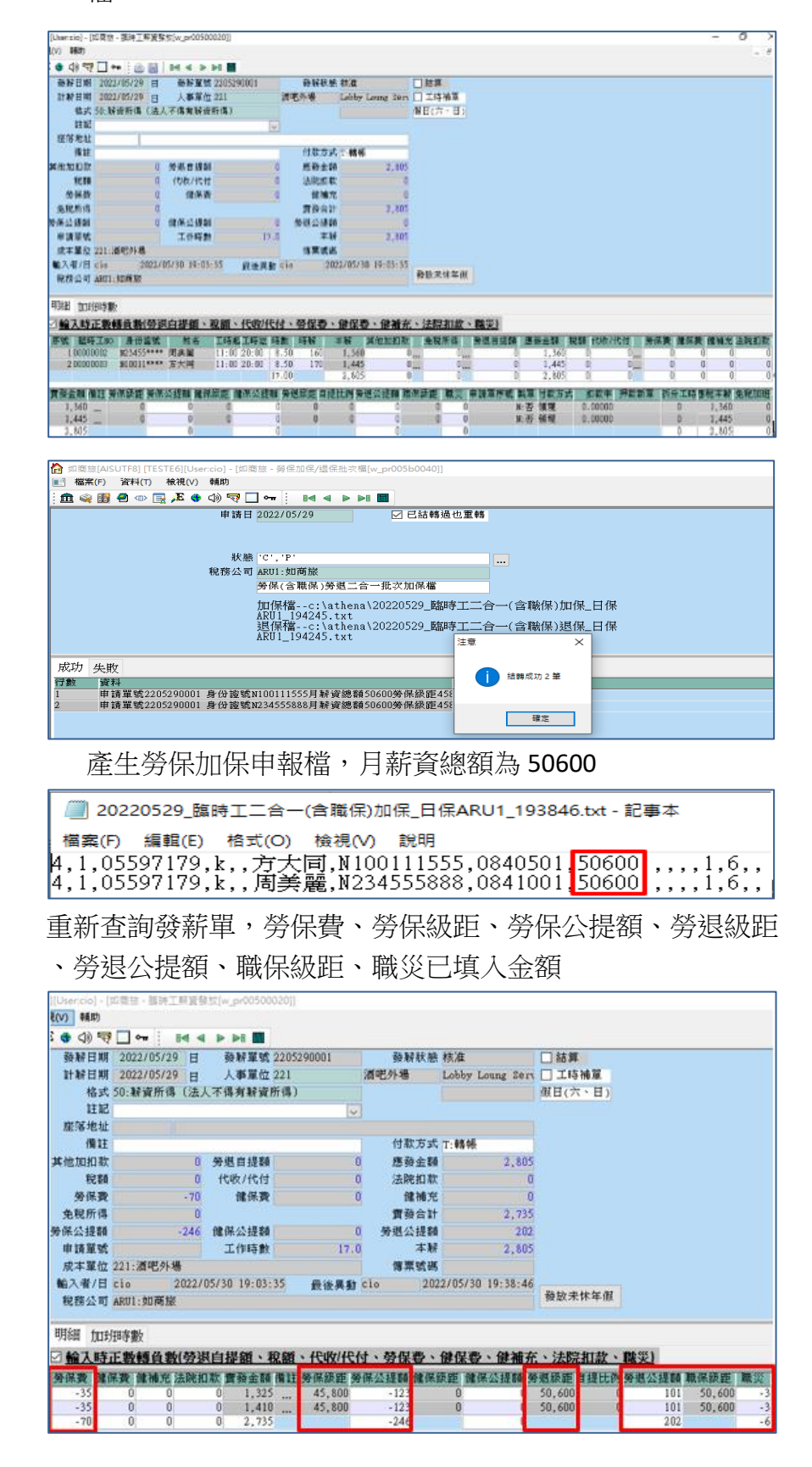

- 2. 是否可異動(申請單)產生的保費
  - ♣ 範例:

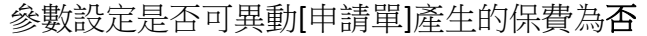

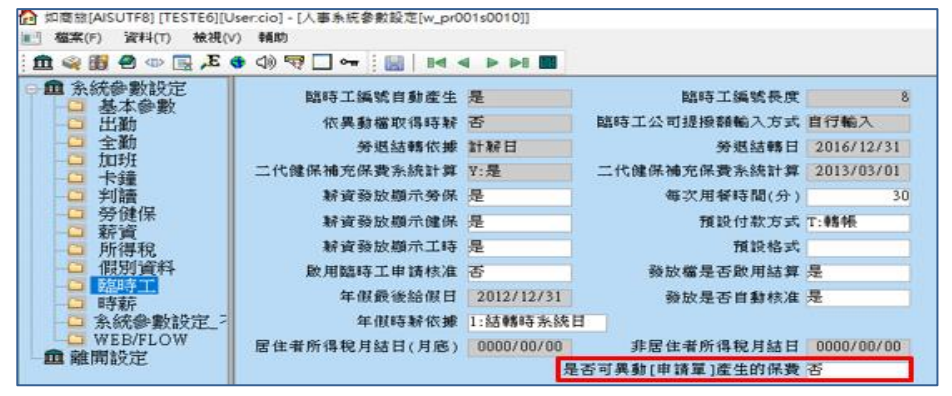

a. 臨時工**走**申請報到流程

新增臨時工報到單後執行勞保加保/退保批次檔

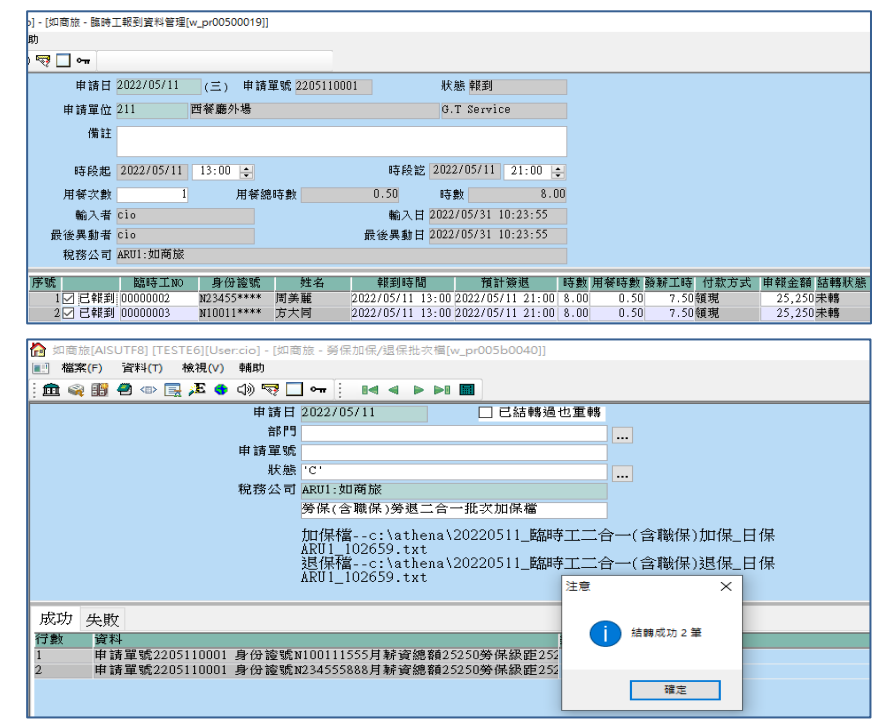

新增發薪單,明細中的勞保費、勞保公提額、勞退公提

額、職災欄位不可修改

| a (1) A                                                                                                    |            |       |              |                |                | 1910-       | Characteristic in the second second se                                                                                                    |
|----------------------------------------------------------------------------------------------------|------------|-------|--------------|----------------|----------------|-------------|----------------------------------------------------------------------------------------------------|
| 發射日期                                                                                                    | 2022/05/11 | Ξ     | 發射單號         |                | 發射狀態           | 待核          | □ 結算                                                                                                    |
| 計解日期                                                                                                    | 2022/05/11 | =     | 人事單位 211     |                | 西餐廳外場          | O.T Service | □ 工時補單                                                                                                    |
| 格式                                                                                                    | 50: 解資所得   | (法)   | 【不得有薪資所得     | )              |                |             | 平日                                                                                                    |
| 註記                                                                                                    |            |       |              | 4              |                |             |                                                                                                    |
| 崖落地址                                                                                                    |            |       |              |                |                |             |                                                                                                    |
| 備旺                                                                                                    |            |       |              |                | 付款方式           | T:轄併        |                                                                                                    |
| 4他加扣款                                                                                                    |            | 0     | 劳想自提朝        | 0              | 應發金額           | 0           |                                                                                                    |
| 88.58                                                                                                    |            | 0     | 代数/代付        | 0              | 法院扣款           | 0           | 1                                                                                                    |
| 勞保費                                                                                                    |            | 0     | 健保費          | 0              | 健補充            | 0           | 1                                                                                                    |
| 免税所得                                                                                                    |            | 0     |              |                | 實發合計           | 0           | 1                                                                                                    |
| 保公提額                                                                                                    |            | 0     | 健保公提額        | 0              | 勞絕公提翻          | 0           | 1                                                                                                    |
| 申请單號                                                                                                    | 2205110001 |       | 工作時數         | 0.0            | 本経             | 0           |                                                                                                    |
| 成本單位                                                                                                    | 211:西餐廳外   | 揭     |              |                | 律素或碼           |             |                                                                                                    |
| 輸入者/日                                                                                                    |            |       |              | 最後共動           |                |             | The second second |
| 根務公司                                                                                                    | ARU1:如商版   |       |              |                |                |             | 發展未体年度                                                                                                    |
|                                                                                                    |            | _     |              |                |                |             |                                                                                                    |
| 明細加助                                                                                                    | 田亭數        |       |              |                |                |             |                                                                                                    |
| 输入時                                                                                                    | 正数轉負数      | 劳进    | 自提翻、税翻       | · feity/fe/    | す、勞保費、         | 健保費、健補充     | K、法院扣款、職災)                                                                                                    |
| 杨保殿                                                                                                    | **** ·***  | 1 (23 | 第1111: 資料金額( | 11 46 GK 85 87 | AND CONTRACTOR | 保護廠 健保公務    | · ● 教徒部 自接社会 ● 教会課題 ● 南部市 ■ 世界                                                                                                    |
| -20                                                                                                    | 0          | 0.    | 0 1,180      | 25,25          | -68            | 0           | 0 25,250 0 51 25,250 1                                                                                                    |
| and the second second se |            |       |              |                |                |             |                                                                                                    |

b. 臨時工不走申請報到流程

新增臨時工發薪單,發薪單核准後執行勞保加保/退保批 次檔

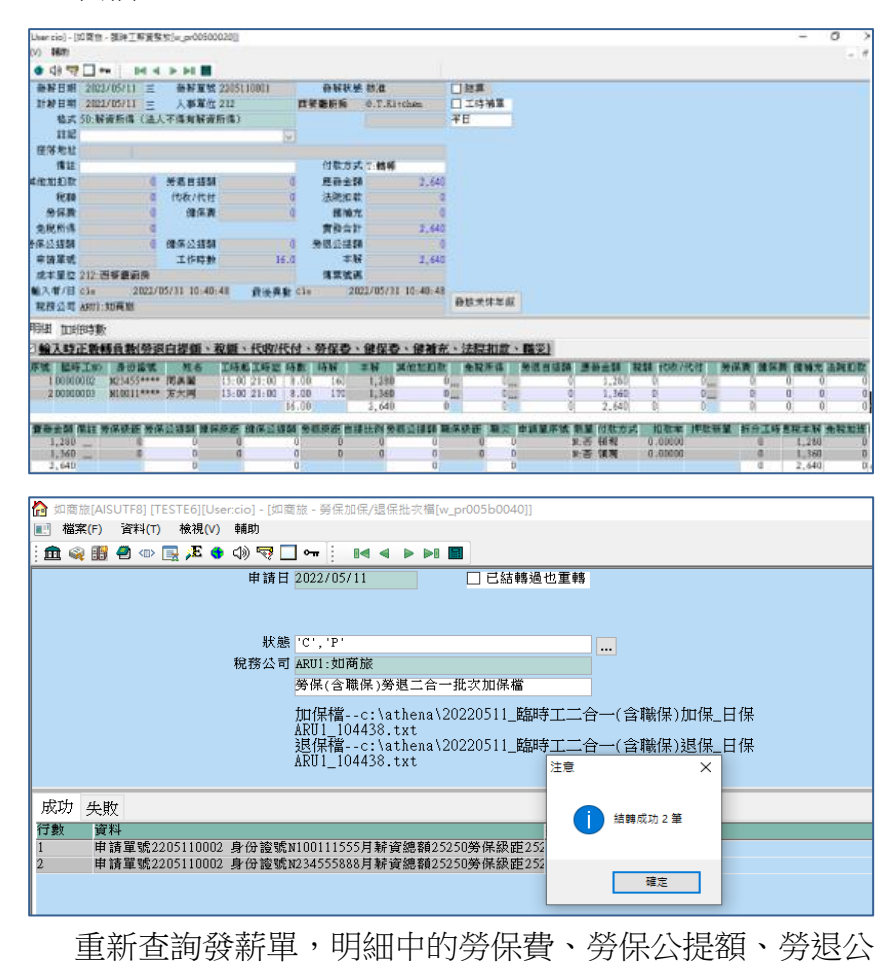

提額、職災欄位不可修改

| 發射日期   | 2022/05/11 Ξ       | 務財軍號 2205      | 110001 | 發展狀態    | 待核               | □ 結算                     |  |
|--------|--------------------|----------------|--------|---------|------------------|--------------------------|--|
| 計解日期   | 2022/05/11 =       | 人事單位 212       |        | 凹桜廳府所   | O.T.Kitchen      | □ 工時補單                   |  |
| 格式     | 50: 解資所得(法)        | 人不得有新資所得)      |        |         |                  | 平日                       |  |
| 註記     |                    |                |        |         |                  |                          |  |
| 座落地址   |                    |                |        |         |                  |                          |  |
| 借註     |                    |                |        | 付款方式    | T:韩栖             |                          |  |
| \$他加扣款 | 0                  | 旁翅自提翻          | 0      | 應發金額    | 2,640            |                          |  |
| 税額     | 0                  | 代收/代付          | 0      | 法院扣款    | 0                |                          |  |
| 勞保費    | -40                | 健保費            | 0      | 健補充     | 0                |                          |  |
| 免税所得   | 0                  |                |        | 實發合計    | 2,600            |                          |  |
| 保公提額   | -136               | 健保公提到          | 0      | 劳想公提朝   | 102              |                          |  |
| 申請單號   |                    | 工作時數           | 16.0   | 本紹      | 2,648            |                          |  |
| 成本單位   | 212:西餐廳廚房          |                |        | 傳票號碼    |                  |                          |  |
| 输入者/目  | cio 2022/          | 05/31 10:40:48 | 最後異動   | cio 202 | 2/05/31 10:45:55 | The second second second |  |
|        | ADALT AND AN AN AN |                |        |         |                  | 發放來怀年個                   |  |

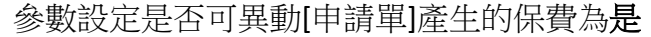

|            |              |            | 🕽 🕼 🤜 🗖 🖓 🖓 🖓 🖓 | 🖻 🍳 🔢 🕘 🐵 🖳 🔎 🤅      |
|------------|--------------|------------|-----------------|----------------------|
| 1          | 臨時工编號長度      | 是          | 臨時工編號自動產生       | ▲ 糸統参數設定<br>其大泰數     |
| 自行輸入       | 臨時工公司提撥額輸入方式 | 否          | 依異動檔取得時薪        | 一出勤                  |
| 2016/12/31 | 勞遐結轉日        | 計解日        | 勞懇結轉依據          |                      |
| 2013/03/01 | 二代健保補充保費系統計算 | Y:是        | 二代健保補充保費系統計算    | 一加地                  |
| 3          | 每次用餐時間(分)    | 是          | 辦資發放顯示勞保        | □ 判讀                 |
| T:轉帳       | 預設付款方式       | 是          | 辦資發放顯示健保        | →<br>一<br>一<br>一<br> |
|            | 預設格式         | 是          | 薪資發放顯示工時        | 新興                   |
| 是          | 發放檔是否敗用結算    | 否          | 啟用臨時工申請核准       | □ 假別資料               |
| 是          | 發放是否自動核准     | 2012/12/31 | 年假最後給假日         |                      |
|            |              | 1:結轉時系統日   | 年假時薪依據          | ▲ 系統參數設定_>           |
| 0000/00/00 | 非居住者所得税月結日   | 0000/00/00 | 居住者所得税月結日(月底)   | WEB/FLOW             |

a. 臨時工**走**申請報到流程

新增臨時工報到單後執行勞保加保/退保批次檔

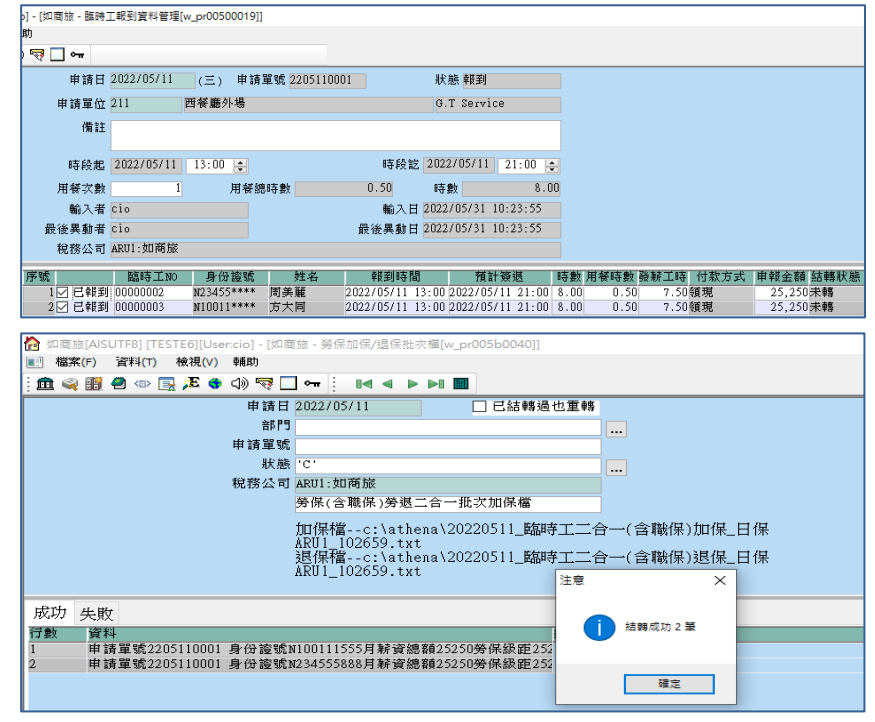

新增發薪單,明細中的勞保費、勞保公提額、勞退公提 額、職災欄位**可以**修改

| 發展日期          | 2022/05/11 | 三   | 经转重就    |      | 發展状態  | 何根          | 山話算                                                                                                    |
|---------------|------------|-----|---------|------|-------|-------------|----------------------------------------------------------------------------------------------------|
| 計解日期          | 2022/05/11 | Ξ   | 人事單位 2  | 211  | 四餐廳外場 | G.T Service | □ 工時補單                                                                                                    |
| 格式            | 50: 驗資所得   | (法) | 、不得有緊實原 | (佛)  |       |             | 平日                                                                                                    |
| 田昭            |            |     |         | ~    |       |             |                                                                                                    |
| 座落地址          |            |     |         |      |       |             |                                                                                                    |
| MII           |            |     |         |      | 付款方式  | T:轄條        |                                                                                                    |
| <b>《</b> 他加扣款 |            | 0   | 勞感目提額   | 0    | 應發金額  | 0           | 0                                                                                                    |
| 税额            |            | 0   | 代收/代付   | 0    | 法院扣款  | 0           | 0                                                                                                    |
| 勞保費           |            | 0   | 健保費     | 0    | 健補充   | 0           | 0                                                                                                    |
| 免税所得          |            | 0   |         |      | 實發合計  | 0           | 0                                                                                                    |
| 所保公提額         |            | 0   | 健保公提額   | 0    | 勞進公提額 | 0           | 0                                                                                                    |
| 申請單號          | 2205110001 |     | 工作時數    | 0.0  | 林水    | 0           | 0                                                                                                    |
| 成本單位          | 211:西餐廳外   | 增   |         |      | 傳葉號碼  |             |                                                                                                    |
| 输入者/日         |            |     |         | 最後異動 |       |             | (Second second se |
| 親務公司          | ARU1:如商旅   |     |         |      |       |             | 權取未採年間                                                                                                    |
|               |            |     |         |      |       |             |                                                                                                    |
| 明結 加任         | 知等數        |     |         |      |       |             |                                                                                                    |
| 明語 加強         | 畑等數        |     |         |      |       |             |                                                                                                    |

b. 臨時工不走申請報到流程

新增臨時工發薪單,發薪單核准後執行勞保加保/退保批 次檔

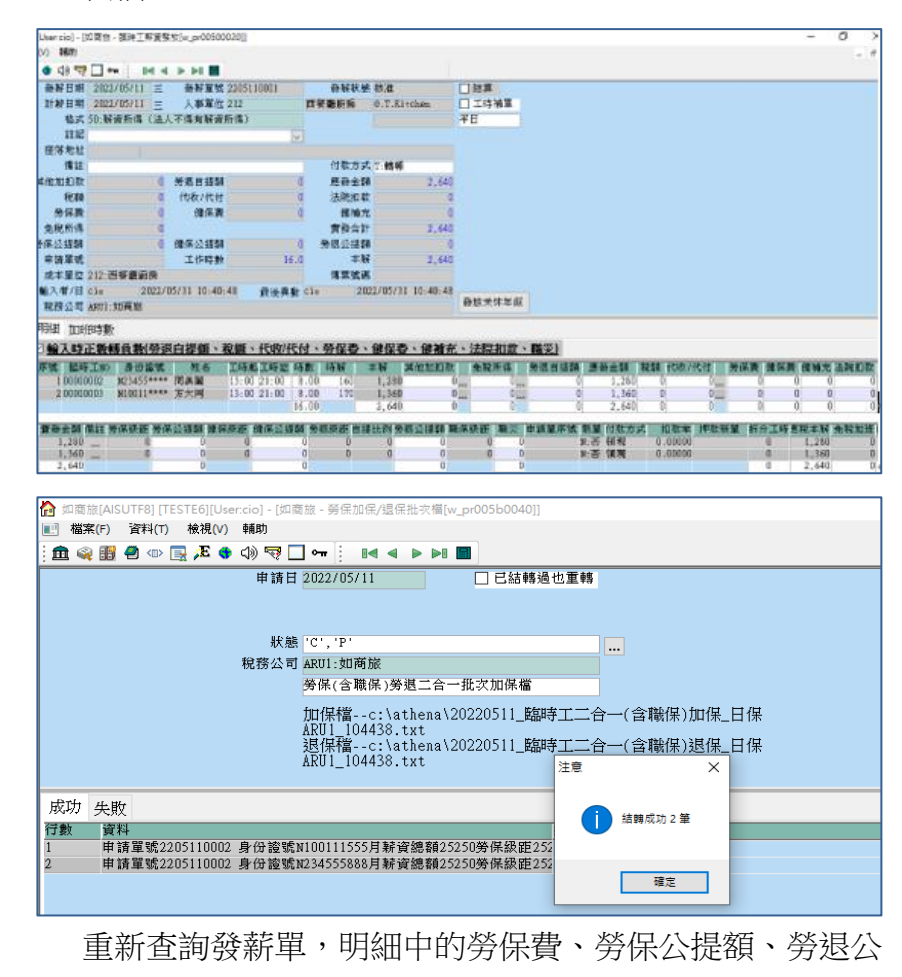

提額、職災欄位可以修改

| 發射日期  | 2022/05/11 \Xi | 發射單號 2205      | 110001 | 發射狀態    | 待核               | □枯算    |  |  |
|-------|----------------|----------------|--------|---------|------------------|--------|--|--|
| 計解日期  | 2022/05/11 🚊   | 人事單位 212       |        | 西餐廳廚房   | G.T.Kitchen      | □ 工经规直 |  |  |
| 格式    | 50: 薪資所得(法)    | (不得有駐賣所得)      |        |         |                  | 平日     |  |  |
| 田田    | 1              |                | Y      |         |                  |        |  |  |
| 座落地址  | 1 T            |                |        |         |                  |        |  |  |
| 備註    |                |                |        | 付款方式    | T:轄帳             |        |  |  |
| 其他加扣款 | 0              | 勞進貫提額          | 0      | 應發金額    | 2,640            |        |  |  |
| 税額    | 0              | 代收/代付          | 0      | 法院扣款    | 0                |        |  |  |
| 勞保費   | -40            | 健保費            | 0      | 健補充     | 0                |        |  |  |
| 免税所得  | 0              |                |        | 實發合計    | 2,600            |        |  |  |
| 身保公提翻 | -136           | 健保公提額          | 0      | 旁观公提额   | 102              |        |  |  |
| 申請單號  |                | 工作時數           | 16.0   | 本好      | 2,640            |        |  |  |
| 成本單位  | 212:西餐廳厨房      |                |        | 博莱轼碼    |                  |        |  |  |
| 輸入者/日 | cio 2022/      | 05/31 10:40:48 | 假後異動   | cio 202 | 2/05/31 10:45:55 | -      |  |  |
|       | ARU1:如两版       |                |        |         |                  | 教取米怀年度 |  |  |

#### ▶ 對照檔

◆ 薪資加減項目對照檔:歸入勞健保提撥更名=>歸入勞健職保提撥

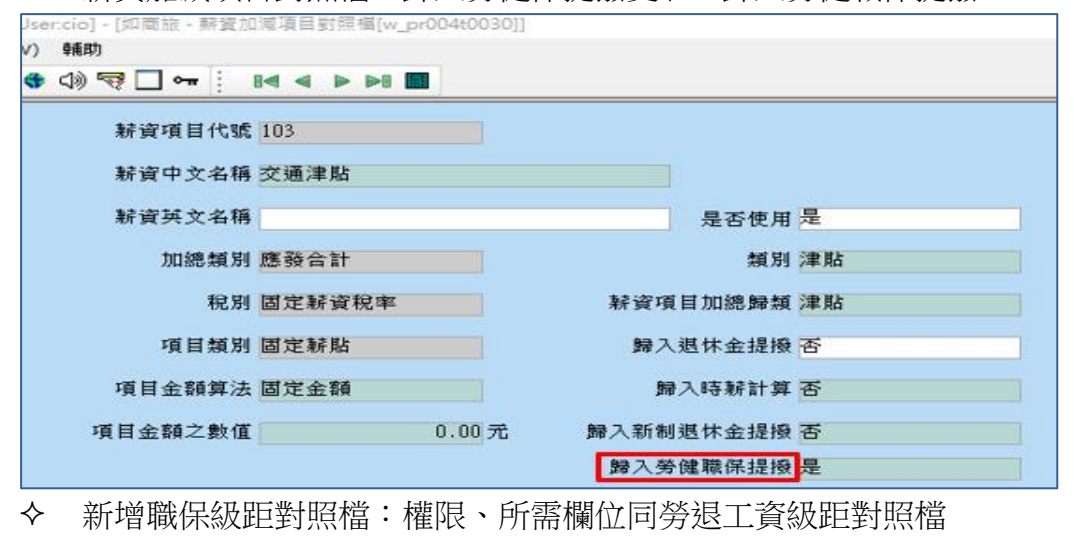

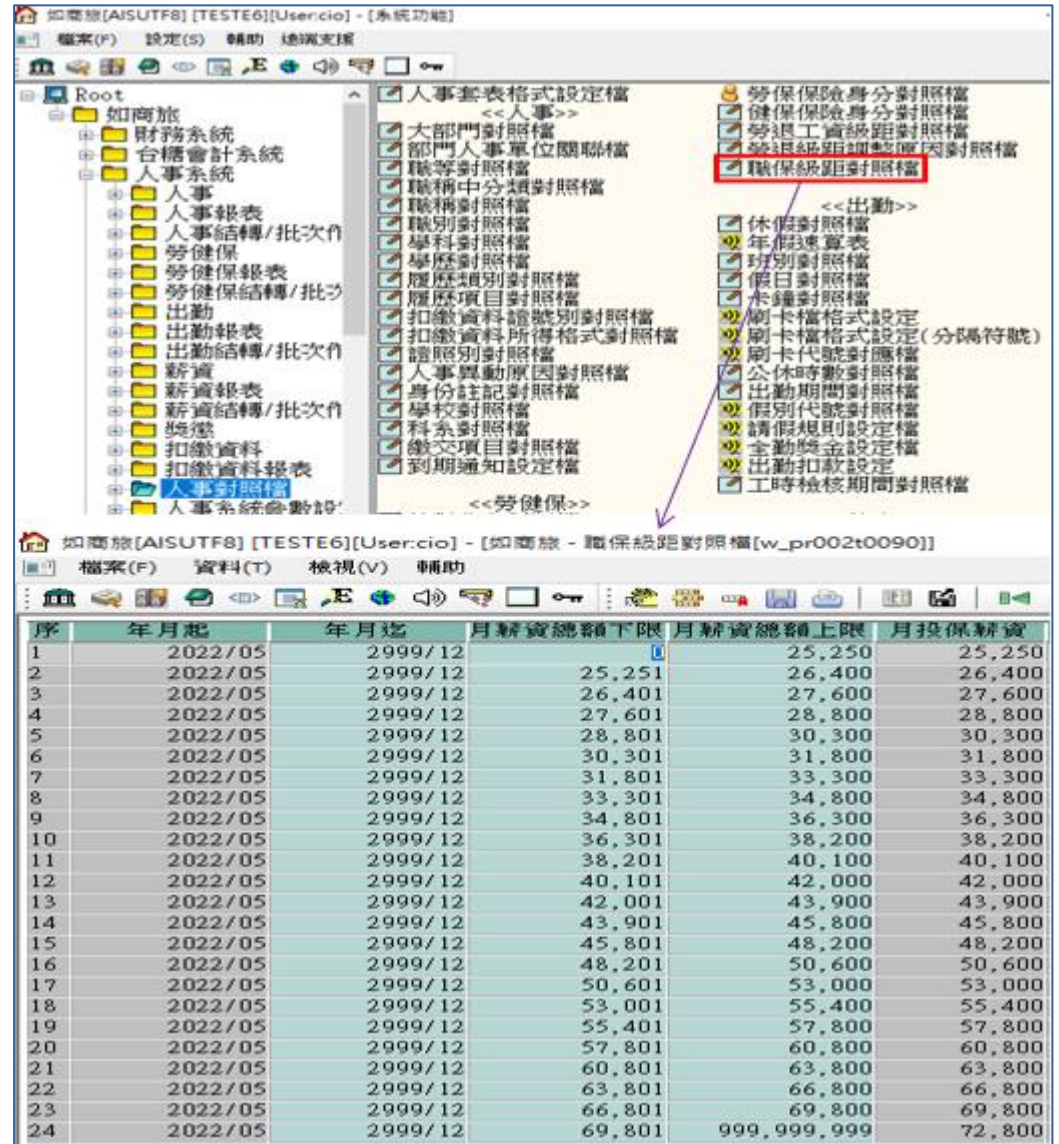

◆ 保險(勞健勞退)職等權限設定:更名保險(勞健勞退職保)職等權限設定

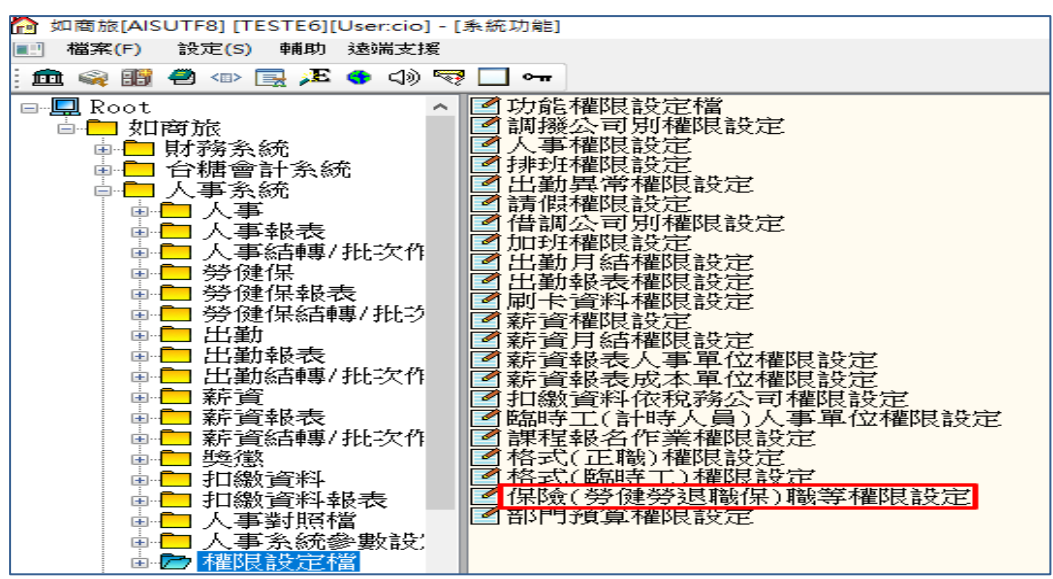

◆ 保險(勞健勞退)稅務公司權限設定:更名保險(勞健勞退職保)稅務公司 權限設定

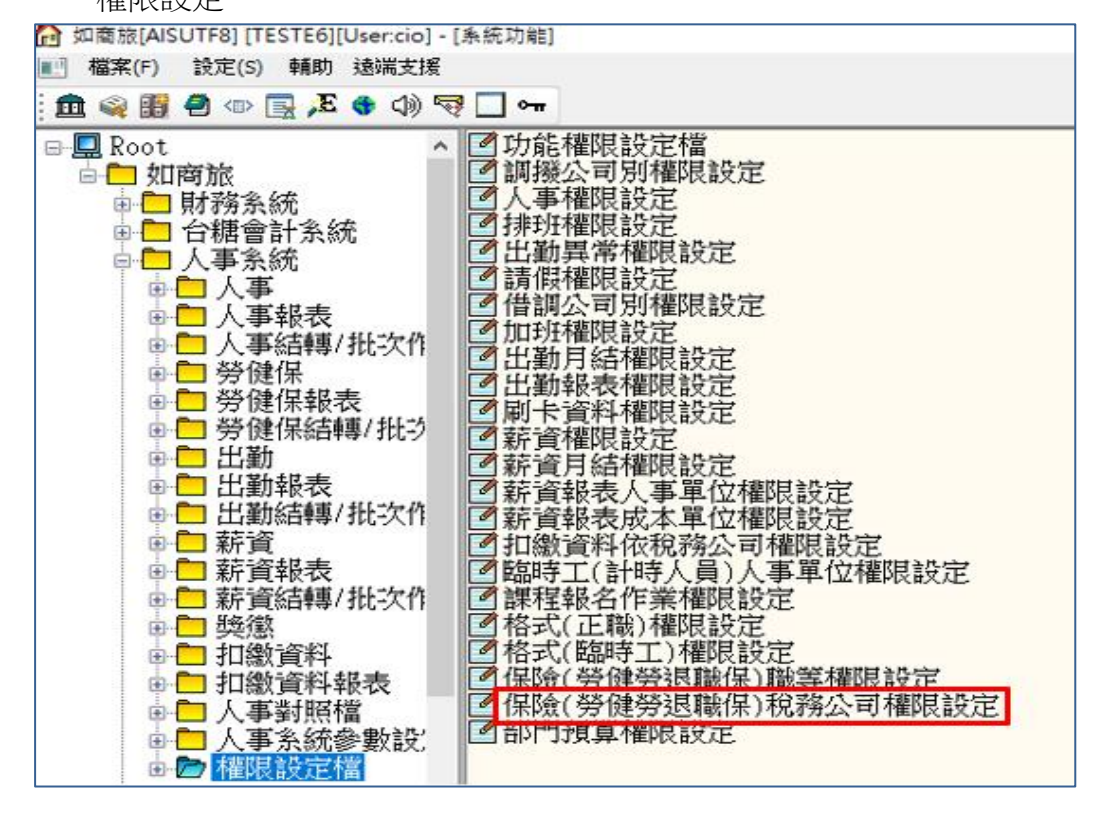

## ▶ 作業

◆ 人事資料管理:

學校資訊 備註 (Ctrl+Enter 換行)

- 加保類別
   2:職災保險更名=> 2:(舊)職災保險,新增時不可選擇此類別(下圖 2)
   3:其他保險更名=> 3:無勞工保險
- 2. 增加職保加保日、職保退保日
- 3. 取消老年、傷殘給付欄位
- 領取給付(只保職保時,申報檔中需要的欄位)更名=>僅加保職保, 修改選項:已領取勞保老年給付/未領取勞保老年給付且年逾65歲

| Usercio] - [如商制                       | 8-人事皆利留      | Elefw pr00100   | 01011        |                    |               |                |              |           |            |
|---------------------------------------|--------------|-----------------|--------------|--------------------|---------------|----------------|--------------|-----------|------------|
| (∨) 幸養助                               |              |                 |              |                    |               |                |              |           |            |
|                                       |              |                 | 100 10       | 1829 B             | 10 50         | 🗰 🚓 di         | N 1919 INT 🔽 |           | b.0 100    |
| · · · · · · · · · · · · · · · · · · · | · · · · ·    |                 | 364.38       | <b>R. (HH.</b> ) 3 | NG AR         | 100 L          |              | 64 4 P    |            |
| 王福 固定薪                                | 資加項 固        | 定薪資減項           | 1            |                    |               |                |              |           |            |
| 大陸相関                                  | H \$2        | ***             |              | \$5,000            | · (1) (1)     | 全转             | 55,000       |           |            |
| 星本省乱戰                                 | 不            | 200 H           | -            | ,000               | /平 月日         | 上街会站           | 55,000       |           |            |
| 定省局7下常                                | 10           | 741.75          |              |                    | _             | 21%的主要         |              |           |            |
| 何款類別                                  | 単等中長         | 銀行帳號            | 12345        | 678901             | 2             | 13             | 庫 007:第一戶    | 明葉銀行      |            |
| 所得税扣除法                                | 程式控制         | . 扶養人數          |              | 1                  | 1 91          | 图段错            | 0071211      | 第一两茶都     | 行建成分行      |
| 民体物质的                                 | -            | -               | ()           | 音本人)               |               | 證號別            | U:本图個人       | 人境時間      | 0000/00/00 |
| 一一地置代碼                                | ļ            | 憑單寄發            | 1:免圳         | 的                  |               |                |              |           |            |
| 祝務識別佛                                 |              |                 |              |                    |               |                |              |           |            |
| 旁退新舊制                                 | 新制           | 轉新制日期           | 2022/        | 05/01              | 2.5           | 首提比率           | 0.0%         | 雇主提撥率     | 6.01       |
| 加保類別                                  | (舊)眼災、       | 保險身份            | 正常           |                    | 2.            | 戰保加保日          | 2022/05/01   | 職保退保日     | 0000/00/00 |
| 勞加保日                                  | 1 AA T &     | 加味現加            |              | 00/00              |               | 健加保日           | 2022/05/01   | 健退保日      | 0000/00/00 |
| 健保眷屬人數                                | 2 (14)1      | 雙保險             |              |                    | 健保            | 眷屬資料           | 基本資料         | 家庭狀況      | 假別         |
| 開始團保投保額                               | 3 無勞コ        | C保險             |              | 2022/0             | 05/01         |                |              |           | 繳交項目       |
| 使用者                                   | 4 普通3        | ≸故              |              |                    | Į,            | 「始到職日          | 0000/00/00   |           |            |
| 學校資訊                                  | 5 就業例        | 利效              |              |                    |               |                | -            | 2         |            |
| 備註                                    |              |                 |              |                    |               |                |              |           |            |
| (Ctrl+Enter                           |              |                 |              | 1                  |               |                |              |           |            |
| 194137                                | l            |                 | _            |                    |               |                |              |           |            |
| 身份註記                                  | 1            |                 |              |                    |               |                |              |           |            |
| 勞保上傳                                  |              | 勞基法             |              |                    |               |                |              |           |            |
| 外籍                                    |              | 特殊身分別           |              |                    | -             |                | 特殊身分         | 列         |            |
| 建酸男分子                                 |              | 200 913 515 615 | -            |                    |               | 4. 192 JU      | 1年期1年<br>戸留1 | 网络保老年级    | eret .     |
| <b>遊照號碼</b>                           |              | 誕               | 照到期          | E 000              | 0/00/1        | 00             | 未領日          | 仅勞保者年給    | 付且年逾65     |
| 工作證號                                  |              | 工作              | <b>拉發卡</b>   | <b>H</b> 000       | 0/00/0        | 00 II          | 作證劉則         |           |            |
| 居留録卡/核發日                              | 0000/00/00   | 居               | 留核准          | <b>H</b> 000       | 0/00/0        | 00             | 居留期限 00      | 000/00/00 |            |
|                                       |              |                 |              |                    |               |                |              |           |            |
| Jser:cio] - [如商旅 - 人                  | 、事資料管理[w_pr( | 00100010]]      |              |                    |               |                |              |           |            |
| /) 9前町                                |              |                 |              |                    |               |                |              |           |            |
| 🍤 🕼 🥰 🛄 🕶                             |              | >               |              |                    |               |                |              |           |            |
| 主檔 固定薪資加                              | 項 固定薪資       | 減項              |              |                    |               |                |              |           |            |
| 本辦類別                                  |              | 本號 0.0          | ① 津助         | 全期                 | ŧ.            | 0              |              | -         |            |
| 是否為外幣否                                |              | 幣別              |              | 外幣金額               | đ             |                |              |           |            |
| 付款類別 轉幅                               | 銀行           | 行帳號             |              | ĥ                  | <b>子庫 007</b> | 第一商業銀行         | Ŧ            |           |            |
| 所得税扣除法程式                              | 控制 扶養        | 制成              | 1 🗌 外國       | 國設籍                |               |                |              | 1         |            |
|                                       |              | (含本人            | )            | 證號另                | ] 0:本國        | 個人 入境          | 時間 0000/00/0 | D         |            |
| 居住地國或                                 | 憑單           | 畜發 1:免項發        |              |                    |               |                |              |           |            |
| 稅務識別碼                                 |              |                 |              |                    |               |                |              |           |            |
| 勞退新舊制 新制                              | 轉新制          | 目期 2022/05/26   | 5            | 自提比率               | Ξ.            | 0.0% 雇主提       | 撥率 6.0       | %         |            |
| 加保類別(舊                                | )職災 保險       | 自分 正常           | 聘            | (保加保 E             | 2022/         | 05/26 職保懇      | 保日 0000/00/0 | 0         |            |
| 勞加保日 202                              | 2/05/26 3    | 主意              |              |                    |               | × <sup>退</sup> | 保日 0000/00/0 | 0         |            |
| 健保春屬人數                                | 0健保          |                 |              |                    |               | 庭              | 狀況 假別        |           |            |
| 原始團保投保類型                              | V            |                 | /01記 第位      | (星論)25日1           | #@tn@c        | 1124           | 繳交項目         | 1         |            |
| 使用者                                   |              |                 | 101,22,48,34 | CTRIMESCIE!        |               | () 250 (070    |              |           |            |

確定

◆ 更改到職日、離職日:增加是否更新職保資料、職加保日欄位 例:人員 22052002 更改到職日 2022/05/01 -> 2022/05/15,是否更新職 保資料設是(下圖 1);執行後,職保資料生效日即更新為 2022/05/15(下圖 2)

| かう<br>加商旅[AISUTF8] [TESTE6][ | User.cio] - [如商旅 - ]      | 更改到職日·離職日[w_pr001b0020 | 0]]     |            |
|------------------------------|---------------------------|------------------------|---------|------------|
|                              | (v) হল।≈)<br>া (i) 😴 🛄 ০ন | *                      |         |            |
|                              |                           |                        |         |            |
| 選項                           | 到職 🔽                      |                        | 出勤月結日   | 2021/01/31 |
| 員工編號                         | 22052002                  | 丁嬌嬌                    | 出勤月結確認日 | 2020/12/31 |
| 新到職日期                        | 2022/05/15                |                        | 薪資月結日   | 2022/04/30 |
| 原到職日期                        | 2022/05/01                |                        | 薪資月結確認日 | 2022/04/30 |
| 是否更新勞保資料                     | 是                         | 勞加保日 2022/05/01        |         |            |
| 是否更新健保資料                     | 是                         | 健加保日 2022/05/01        |         |            |
| 是否更新勞退資料                     | 是                         | 勞退加保日 2022/05/01       |         |            |
| 是否更新職保資料                     | 문 <mark>&gt;</mark>       | 職加保日 2022/05/01        |         |            |
| 作業內容                         | 目前作業的說明<br>執行完畢           |                        |         | -          |

| 加商旅[AISUTF8] [TESTE6][Use<br>11] 檔案(F) 資料(T) 検視(V) | ercio] - [如蜀窟 - 躅保)<br>輔助 | 【科智壇[w_pr00200080]] |           |            |
|----------------------------------------------------|---------------------------|---------------------|-----------|------------|
| 🏛 🧠 🗒 🖉 👁 🖳 🔎 🚳                                    | d) 🗟 🗖 🕶 🛛 🍕              |                     | 4 > > =   |            |
| 員工編號 姓名<br>22052002 丁橋橋<br>1筆                      | 员工编辑 2                    | 2052002             | 人事單位 740: | 才務部        |
|                                                    | 姓名日                       | 「捕捕                 |           |            |
|                                                    | 別名                        |                     |           |            |
|                                                    | 身份複號 A                    | 235444897           | 出生日期      | 1988/05/05 |
|                                                    | 異動類別1                     | :加保                 | 狀態 N:正常   | \$ S:現況    |
|                                                    | 生效日期                      | 2072205745          |           |            |
|                                                    | 本实投保级距                    | 53,000              | 目前投保銀距    | 53,000     |
|                                                    | 調整原因                      | 新進                  |           |            |
|                                                    | 備註<br>(Ctrl+Enter<br>执行)  |                     |           |            |
|                                                    | 結轄狀態才                     | R#S                 | 月财資總額     | 51,500     |
|                                                    |                           |                     | (若手工輸入請   | 輸入月耕資總額)   |

 ◆ 批次更改到職日、離職日:增加是否更改職保日期的設定 例:查詢出新進日期為 2022/05/01 的人員資料,輸入新日期 2022/05/15 並勾選要更改的人員;執行後系統顯示成功訊息(下圖 1), 人員職保資料生效日也更新為 2022/05/15(下圖 2)

|   |          |          |   |            |     |            |       | 設定                    | 96 13          | -    | 022/0 | ¢/15       | -        |      |
|---|----------|----------|---|------------|-----|------------|-------|-----------------------|----------------|------|-------|------------|----------|------|
|   | 人事單位     |          |   |            |     |            |       |                       | 利日             |      | 02270 | 0115       | _        |      |
|   | 西丁油林     |          |   |            |     |            |       |                       | 更改到            | 19H  | ●是    | 08         |          |      |
|   |          |          |   |            |     |            |       |                       | 更改會            | 保    | •是    | <b>○</b> 否 | 64 J     |      |
|   |          | 9新連      |   | 〇凝線        |     |            |       |                       | 更改勞            | 題    | ●是 :  | O否         |          |      |
|   | 原日期 20   | 22/05/01 |   |            |     |            |       |                       | 更改罪            | tor. | ●是    | OA         |          |      |
| I | 選擇全部     | 清除全部     |   |            |     |            |       |                       |                |      |       |            |          |      |
| ł | 員工編號     | 姓名       | 改 | 勞保日        | 改   | 健保日        | 改     | 务退日                   | 改              | 职得   | E     | 行数         | 資料       | 储煤机  |
|   | 212      | 間桜島府所    | 1 |            |     |            |       |                       |                |      |       |            | 22052001 | 執行成3 |
|   | 22051801 | 徐大廚      | Ø | 2022/05/01 |     | 2022/05/01 |       | 2022/05/01            | 20             | 22/( | 15/01 |            | 22052002 | 執行成功 |
|   | 740      | 財務部      |   |            | 100 |            | 11000 | And the second second | and place from |      |       |            |          |      |
|   | 22052001 | 金花花      |   | 2022/05/01 |     | 2022/05/01 |       | 2022/05/01            | 20             | 22/1 | 15/01 |            |          |      |
|   | 22052002 | 丁编编      | Ø | 2022/05/01 |     | 2022/05/01 |       | 2022/05/01            | 20             | 22/1 | 15/01 |            |          |      |
|   | AR 85    | 3        |   |            |     |            |       |                       |                |      |       |            |          |      |

🟠 如商旅[AISUTF8] [TESTE6][User:cio] - [如商旅 - 職保資料管理[w\_pr00200080]]

| 🖭 檔案(F)  | 資料(T) ( | 檢視(∨) 輔助 |             |            |        |      |      |
|----------|---------|----------|-------------|------------|--------|------|------|
| : 🏛 🧠 🎛  | / 🕘 🐵 📑 | Æ 🌖 🖓 🔜  | <b>_</b> •= |            |        |      |      |
| 員工編號     | 姓名      | 別名       | 異動類別        | 生效日期       | 投保級距   | 狀態   | 狀態   |
| 22052001 | 金花花     |          | 1:加保        | 2022/05/15 | 72,800 | N:正常 | S:現況 |
| 22052002 | 丁嬌嬌     |          | 1:加保        | 2022/05/15 | 53,000 | N:正常 | S:現況 |
|          | 2筆      |          |             |            |        |      |      |

- ◆ 人事主檔轉檔:
  - 1. 增加職災加保日、職災級距欄位

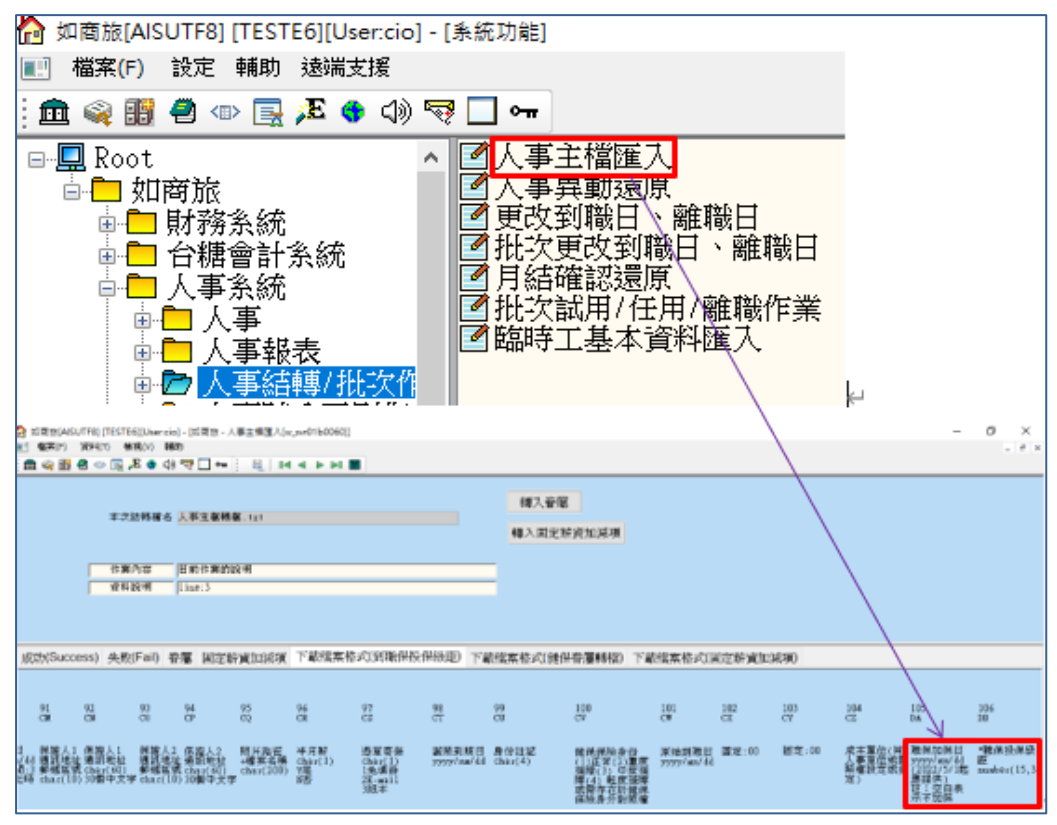

2. 匯入檔案, 會檢查勞工保險加保類別不可為 2 (舊)職災保險

| 🏠 如南旅(AISUTF8) [TESTE6][User.cio] - [如南旅 - 人事]                                                                                                    | 主模時檔[w_svr01b0060]]                                                                                                    |           |                               |
|----------------------------------------------------------------------------------------------------|----------------------------------------------------------------------------------------------------|-----------|-------------------------------|
| ■ 檔案(F) 資料(T) 核視(V) 輔助                                                                                                    |                                                                                                    |           |                               |
| Select File                                                                                                    |                                                                                                    | ×         |                               |
| 授尋位置(): Desktop                                                                                                    | <ul> <li>Image: Image: Ima</li></ul> |           |                               |
| 名稱                                                                                                    | 修改日期                                                                                                    | HE ^      | 轉入管屬                          |
| 問題單測試                                                                                                    | 2022/05/19 下午 02:17                                                                                                    | 41        | AR 入 同 完全 読む いうの (別           |
| ●違則連線                                                                                                    | 2022/03/04 下午 04:42                                                                                                    | 備2        | THE CONTROL OF THE CONTROL OF |
| ■ 师言文件<br>□ 1/210108 tot                                                                                                    | 2021/03/10 上午 10:47<br>2021/05/27 下午 06:18                                                                                                    | 462<br>+  |                               |
| 人事主编辑模.txt                                                                                                    | 2022/05/20 下午 02:02                                                                                                    | 文:        | _                             |
| 前門書端硬碟登入帳號密碼.txt                                                                                                    | 2019/03/18 下午 01:17                                                                                                    | 文刊。       | _                             |
| <                                                                                                    |                                                                                                    | >         |                               |
| 橫禽名稱(N): 人事主惱醉惱.txt                                                                                                    | 開啟(O)                                                                                                    |           |                               |
| 橫窝類型(T): Text Files (* TXT)                                                                                                    | ~ 取消                                                                                                    | (保級距)     | 下載檔案格式(健保眷屬轉檔) 下              |
| The second second secon | T JAJAAN MITH                                                                                                    | 四冊 居住:    | 地 生日 身份證號 性别                  |
|                                                                                                    |                                                                                                    |           |                               |
|                                                                                                    |                                                                                                    |           |                               |
| 12 四間別[AISUTF8] [TESTE6][Usericio] - [四間版 - 入場                                                                                                    | 基種轉種[w_sw01b0060]]                                                                                                    |           |                               |
| E = ===() H(+() = = () = () = ()                                                                                                    |                                                                                                    |           |                               |
|                                                                                                    |                                                                                                    |           |                               |
|                                                                                                    |                                                                                                    |           | 轉入眷屬                          |
| 本次結轄鑑名 人事主催轉檔                                                                                                    | .txt                                                                                                    |           |                               |
|                                                                                                    |                                                                                                    |           | 轉人固定新賀加減項                     |
| 在業内型 目前在第約19                                                                                                    | 112                                                                                                    |           |                               |
| WELLER Dine:1                                                                                                    | 78                                                                                                    |           |                               |
|                                                                                                    |                                                                                                    |           |                               |
|                                                                                                    | <b>\</b>                                                                                                    |           |                               |
|                                                                                                    |                                                                                                    |           |                               |
| 成功(Success) 失敗(Fail) 眷屬 固定薪)                                                                                                    | 資加減項 下載檔案格式                                                                                                    | 代到職保投保級距) | 下載檔案格式(健保眷屬轉檔)                |
| 1 22052001 7 740 金花 勞工保險加保額                                                                                                    | 别不正確,應為(1、3、4、                                                                                                    | 5):2      |                               |

◆ 勞保資料管理:異動類別 2:職災加保更名為 2:(舊)職災加保、
 4:職災退保更名為 4:(舊)職災退保,新增時不可選擇此異動類別

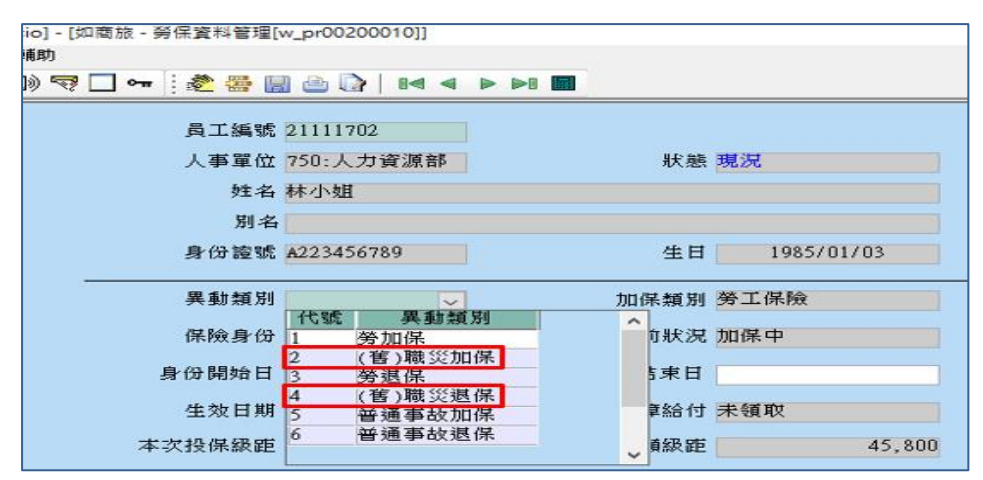

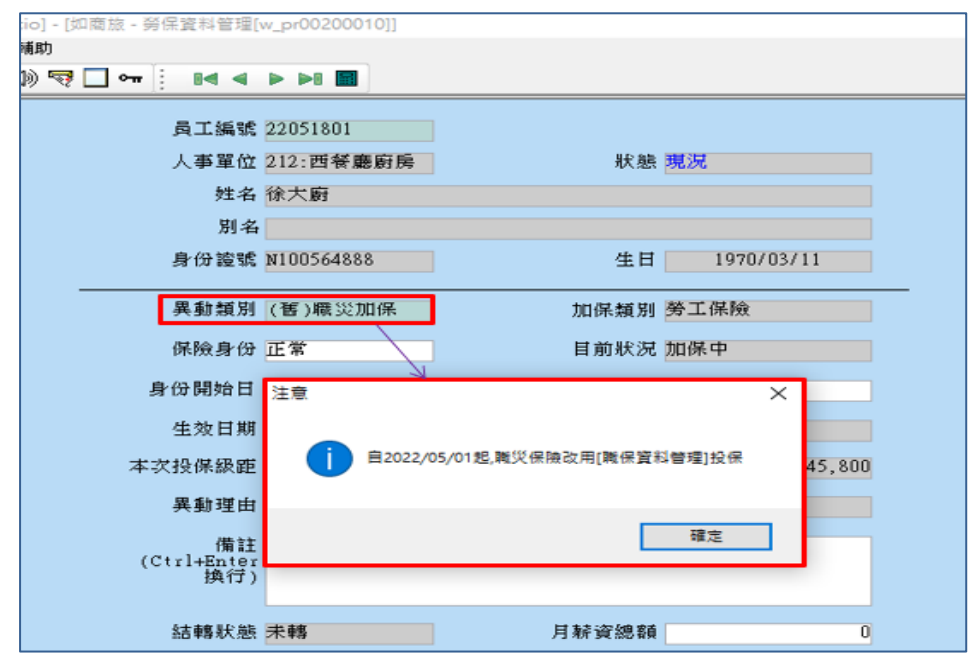

| io] - [如商旅 - 勞保資料管理[v                                                                                                    | w_pr00200010]] |                |            |
|----------------------------------------------------------------------------------------------------|----------------|----------------|------------|
| <b>札</b> 助                                                                                                    |                |                |            |
| ه 🜬 🔄 🕶 🛄 🦃 🛞                                                                                                    |                |                |            |
|                                                                                                    |                |                |            |
| 員工編號                                                                                                    | 22051801       |                |            |
| 人事單位                                                                                                    | 212:西餐廳廚房      | 狀態             | 見況         |
| 姓名                                                                                                    | 徐大廚            |                |            |
| 別名                                                                                                    |                |                |            |
| 身份證號                                                                                                    | N100564888     | 生日             | 1970/03/11 |
| 58 1.4 82 84                                                                                                    | 1100004000     |                | 1710703711 |
| 異動類別                                                                                                    | (舊)職災退保        | 加保類別           | 夸工保險       |
| 保險身份                                                                                                    | 正常             | 目前狀況,          | 山保中        |
| 自, /2, 胆病 は                                                                                                    |                |                |            |
| 对国际日                                                                                                    | 注意             |                | ×          |
| 生效日期                                                                                                    | 0000.          |                |            |
| 本次投保級距                                                                                                    |                | 此員工退保狀態只能為 勞退保 | 45,800     |
| 現 5+1日                                                                                                    |                |                |            |
| 关到理由                                                                                                    |                |                |            |
| 備註                                                                                                    |                | 確定             |            |
| (Ctri+inter<br>換行)                                                                                                    |                |                |            |
|                                                                                                    |                |                |            |
| <b>約1 単数</b> (1997) (1997) (19977) (19977) (1997) (1997) (1997) (1997) (1997) (1997) (199 | 未轉             | 月耕資總額          | 0          |

◆ 新增職保資料管理:資料欄位同勞保資料管理、勞退工資級距調整

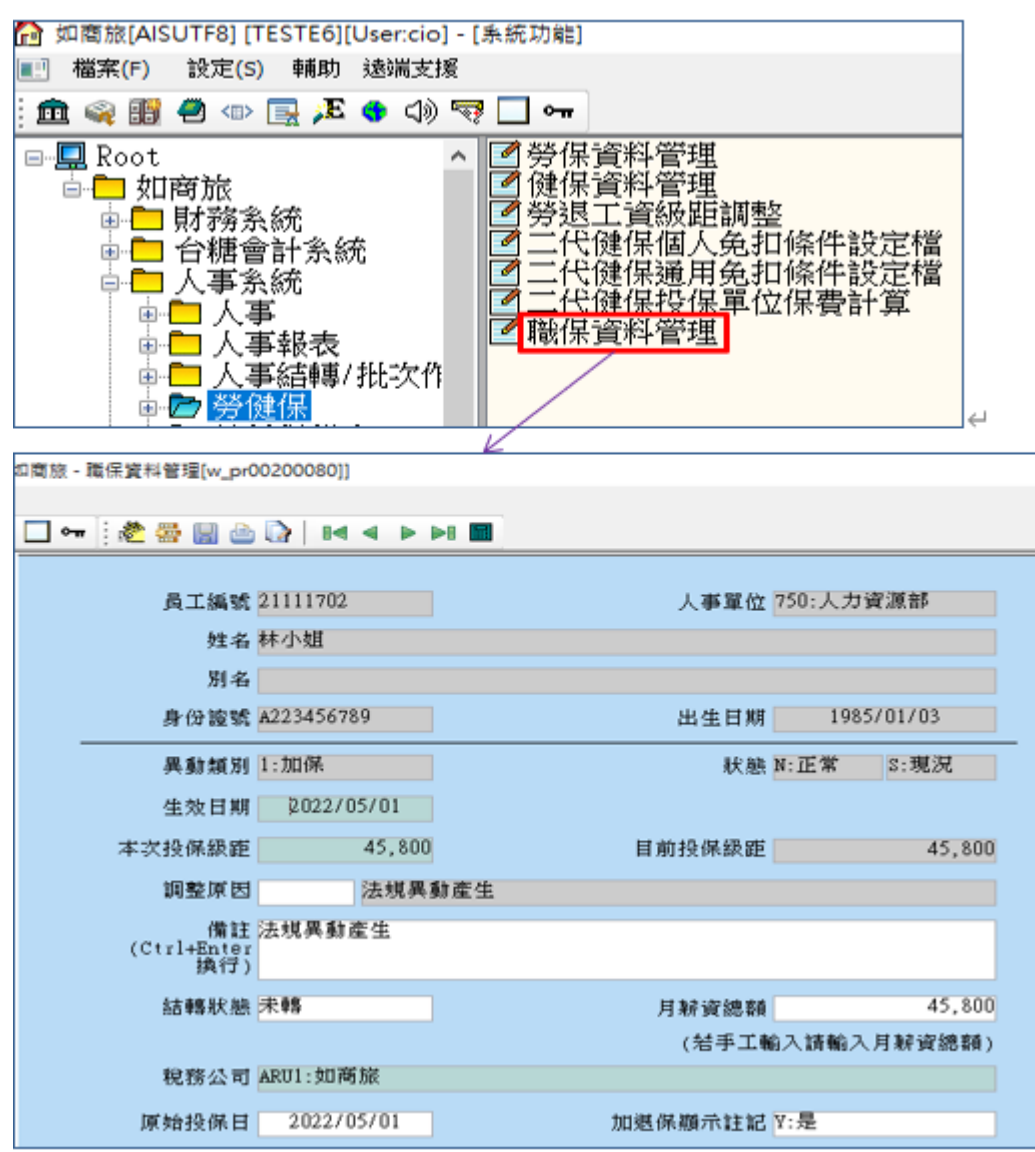

## ◆ 薪資資料管理:增加職災級距欄位

|                                                                                                    | 员工编號 22051801                                                                                                    |                                                                                                    | , A                                                                                                    | <b>客單位 212:西</b>                                                                                                  | 新聞用用                                                                                                    |
|----------------------------------------------------------------------------------------------------|----------------------------------------------------------------------------------------------------|----------------------------------------------------------------------------------------------------|----------------------------------------------------------------------------------------------------|----------------------------------------------------------------------------------------------------|----------------------------------------------------------------------------------------------------|
|                                                                                                    | 純素 徐大府                                                                                                    |                                                                                                    |                                                                                                    |                                                                                                    |                                                                                                    |
|                                                                                                    | 11 A                                                                                                    |                                                                                                    |                                                                                                    |                                                                                                    |                                                                                                    |
|                                                                                                    | 03-tz                                                                                                    |                                                                                                    | 100                                                                                                    |                                                                                                    |                                                                                                    |
|                                                                                                    | 身份運営 N100564888                                                                                                    |                                                                                                    | 出:                                                                                                    | 生日期 19                                                                                                    | 970/03/11                                                                                                    |
|                                                                                                    | 異動類別1:加保                                                                                                    |                                                                                                    |                                                                                                    | 狀態 N:正常                                                                                                    | B:歷史                                                                                                    |
|                                                                                                    | 生效日期 2022/05/                                                                                                    | 01                                                                                                    |                                                                                                    |                                                                                                    |                                                                                                    |
| **                                                                                                    | 10-04:05:05 6                                                                                                    | 3 800                                                                                                    | 日前将                                                                                                    | NF 55 25                                                                                                    | 69 800                                                                                                    |
| Th                                                                                                    |                                                                                                    |                                                                                                    | E MAX                                                                                                    |                                                                                                    | 07,000                                                                                                    |
|                                                                                                    | 利型原因 (有                                                                                                    | 73E                                                                                                    |                                                                                                    |                                                                                                    |                                                                                                    |
| (Ct                                                                                                    | 借註<br>rl+Enter<br>执行)                                                                                                    |                                                                                                    |                                                                                                    |                                                                                                    |                                                                                                    |
|                                                                                                    | 結轉狀態未轉                                                                                                    |                                                                                                    | 月秋                                                                                                    | w 288.84                                                                                                    | 63,000                                                                                                    |
|                                                                                                    |                                                                                                    |                                                                                                    | (3                                                                                                    | 年工業入场報                                                                                                    | 入月経資源額)                                                                                                    |
| 部門<br>計解年月                                                                                                    | 餐飲部<br>2022 年 05 月                                                                                                    | 成本單位                                                                                                    | 西餐廳前時                                                                                                    | 本新類別                                                                                                    | 月秋                                                                                                    |
|                                                                                                    |                                                                                                    | AT AN AS INC                                                                                                    | 2022/05/01 ~ 20                                                                                                    | 22/05/31 1                                                                                                    | 號別 0:本國個人                                                                                                    |
| 發放日期                                                                                                    | 2021/06/05                                                                                                    | 付款方式                                                                                                    | 2022/05/01 ~ 20<br>T:銀行轉帳                                                                                                    | 22/05/31 读<br>新資類別                                                                                                | 或別 0:本國個人<br>1:一般解資                                                                                                    |
| 救政日期<br>本新                                                                                                    | 2022/06/05                                                                                                    | 計 新州国<br>付款方式<br>勞保費                                                                                                    | 2022/05/01 ~ 20<br>T:銀行轄橋<br>-1,054                                                                                              | 22/05/31 竣<br>财資類別<br>新制                                                                                          | 號別 0:本國個人<br>1:一般解資<br>66,80                                                                                                    |
| 發放日期<br>本新<br>津貼                                                                                                    | 2022/06/05<br>60,000<br>8,000                                                                                                    | 計劃所面<br>付款方式<br>勞保費<br>健保費                                                                                                    | 2022/05/01 ~ 20<br>T:銀行轉時<br>-1,054<br>-990                                                                                      | 22/05/31 歳<br>新資類別<br>新創<br>公司提換額                                                                                 | 號別 0:本閣個人<br>1:一般解資<br>66,80<br>4,00                                                                                                    |
| 参取日期<br>本新<br>津貼<br>其它應發                                                                                                    | 2022/06/05<br>60,000<br>8,000<br>0                                                                                                    | 計劃所向<br>付款方式<br>勞保費<br>健保费<br>其它應扣                                                                                                    | 2022/05/01 ~ 20<br>T:銀行輔輔<br>-1,054<br>-990<br>0                                                                                 | 22/05/31 读<br>新資類別<br>新制<br>公司提撥額<br>旁週自提額                                                                        | 就別 0:本閣個人<br>1:一般转資<br>66,80<br>4,00                                                                                                    |
| 發放日期<br>本新<br>津貼<br>其它應發<br>應發合計<br>工作工業                                                                                                    | 2022/06/05<br>60,000<br>8,000<br>0<br>68,000                                                                                                    | 计数所向<br>付款方式<br>勞保費<br>其它應扣<br>所得税                                                                                                    | 2022/05/01 - 20<br>T:銀行和時<br>-1,054<br>-990<br>0<br>0                                                                            | 22/05/31 读<br>新資類別<br>新創<br>公司提換額<br>勞退自提額<br>應扣合計                                                                | 戦別 0:本閣個人<br>1:一般转資<br>66,80<br>4,00<br>(<br>-2,04                                                                                                    |
| 参取日期<br>本<br>本<br>本                                                                                                    | 2022/06/05<br>60,000<br>8,000<br>0<br>68,000<br>31.                                                                                                    | 付款方式<br>勞保費<br>健保費<br>其它應扣<br>所得税<br>保留合計                                                                                                    | 2022/05/01 - 20<br>T:銀行神祭神祭<br>-1,054<br>-990<br>0<br>0<br>0<br>0                                                                | 22/05/31 讀<br>新資類別<br>新制<br>公司提撥額<br>勞進自提額<br>應扣合計<br>實發金額                                                        | 戦別 0:本閣個人<br>1:一般解資<br>66,80<br>4,00<br>(<br>-2,04<br>65,95                                                                                                    |
| 参取日期<br>本<br>新<br>津<br>路<br>美<br>它<br>應<br>發<br>合<br>計<br>工<br>作<br>天<br>數<br>借<br>正<br>代<br>工<br>作<br>天<br>載<br>二<br>第<br>二<br>第<br>二<br>第<br>二<br>第<br>二<br>第<br>二<br>第<br>二<br>第<br>二<br>第<br>二<br>第<br>二                                                                                                    | 2022/06/05<br>60,000<br>8,000<br>0<br>68,000<br>31.                                                                                                    | 計款所向<br>付款方式<br>勞保费<br>建它應相<br>所得税<br>保留合計                                                                                                    | 2022/05/01 - 20<br>T:銀行輔輔<br>-1,054<br>-990<br>0<br>0<br>0<br>0                                                                  | 22/05/31 讀<br>新會<br>新會<br>公司提撥額<br>勞遇自提額<br>應扣合計<br>實發金額                                                          | 戦別 0:本閣個人<br>1:一般解資<br>66,80<br>4,00<br>(<br>-2,04<br>65,95                                                                                                    |
| 参取日期<br>本<br>本                                                                                                    | 2022/06/05<br>60,000<br>8,000<br>0<br>68,000<br>31.                                                                                                    | 11 秋所画<br>付款方式<br>务保费<br>建它應扣<br>所得税<br>保留合計<br>20 15:06:55                                                                                    | 2022/05/01 ~ 20<br>T:銀行稀稀<br>-1,054<br>-990<br>0<br>0<br>0                                                                       | 22/05/31 滚<br>新資類別<br>新制<br>公司提撥額<br>勞進自提額<br>應扣合計<br>實發金額                                                        | 就别 0:本閣個人<br>1:一般转資<br>66,80<br>4,00<br>(<br>-2,04<br>65,95                                                                                                    |
| 参取日期<br>本                                                                                                    | 2022/06/05<br>60,000<br>8,000<br>0<br>68,000<br>31.<br>c o 2022/05/                                                                                                    | 11秋所画<br>付款方式<br>勞保費<br>健保費<br>其它應扣<br>所得税<br>保留合計<br>20 15:06:5/<br>格式                                                                        | 2022/05/01 ~ 20<br>T:銀行轉帳<br>-1,054<br>-990<br>0<br>0<br>0<br>0<br>0<br>0<br>0<br>0<br>0<br>0<br>0<br>0<br>0<br>0<br>0<br>0<br>0 | 22/05/31 读<br>新資類別<br>新制<br>公司提撥額<br>勞進自提額<br>勞進自提額<br>應扣合計<br>實發金額<br>朝票號碼                                       | 致别 0:本國個人<br>1:一般就資<br>66,801<br>4,001<br>(<br>-2,04<br>65,954                                                                                                    |
| 参取日期<br>本                                                                                                    | 2022/06/05<br>60,000<br>8,000<br>0<br>68,000<br>31.<br>co<br>2022/05/<br>kRUI:如何版                                                                                                    | 11 秋州高<br>付款方式<br>务保费<br>建它應扣<br>所得税<br>保留合計<br>20 15:06:5/<br>格式                                                                              | 2022/05/01 ~ 20<br>T:銀行轉轉<br>-1,054<br>-990<br>0<br>0<br>0<br>0<br>0<br>0<br>0<br>0<br>0<br>0<br>0<br>0<br>0<br>0<br>0           | 22/05/31 讀<br>新資類別<br>新制<br>公司提撥額<br>旁巡自提額<br>房迎合計<br>實發金額<br>製栗號碼                                                | 號別 0:本閣個人<br>1:一般就資<br>66,800<br>4,000<br>(<br>-2,04<br>65,950                                                                                                    |
| 参取日期<br>本<br>非<br>本<br>非<br>本<br>新<br>本<br>新<br>本<br>新<br>本<br>新<br>本<br>新<br>本<br>新<br>本<br>新<br>本<br>新<br>本<br>新<br>本<br>新<br>本<br>新<br>本<br>新<br>本<br>新<br>本<br>新<br>工<br>作<br>天<br>數<br>C<br>E<br>香<br>計<br>工<br>作<br>天<br>數<br>C<br>C<br>正<br>奇<br>計<br>工<br>作<br>天<br>數<br>C<br>C<br>T<br>作<br>子<br>數<br>C<br>C<br>T<br>作<br>子<br>數<br>C<br>C<br>T<br>作<br>子<br>數<br>C<br>C<br>T<br>作<br>子<br>數<br>C<br>C<br>T<br>作<br>子<br>數<br>C<br>C<br>T<br>作<br>子<br>數<br>C<br>C<br>T<br>作<br>子<br>數<br>C<br>C<br>T<br>作<br>子<br>動<br>C<br>C<br>T<br>(<br>T<br>)<br>和<br>D<br>T<br>(<br>T<br>)<br>和<br>D<br>T<br>(<br>T<br>)<br>和<br>D<br>T<br>(<br>T<br>)<br>和<br>D<br>T<br>(<br>T<br>)<br>和<br>D<br>T<br>(<br>T<br>)<br>和<br>D<br>T<br>(<br>T<br>)<br>本<br>和<br>D<br>T<br>(<br>T<br>)<br>本<br>和<br>D<br>T<br>(<br>T<br>)<br>本<br>和<br>D<br>T<br>(<br>T<br>)<br>本<br>和<br>本<br>和<br>石<br>て<br>)<br>本<br>和<br>日<br>本<br>石<br>和<br>記<br>石<br>一<br>和<br>記<br>本<br>石<br>一<br>和<br>記<br>石<br>一<br>本<br>和<br>日<br>本<br>二<br>本<br>石<br>一<br>和<br>記<br>一<br>本<br>一<br>和<br>日<br>本<br>一<br>本<br>石<br>一<br>和<br>記<br>一<br>本<br>一<br>本<br>和<br>一<br>本<br>和<br>一<br>本<br>一<br>本<br>一<br>本<br>一<br>本<br>一<br>本<br>一<br>本<br>一<br>本<br>一<br>本<br>本<br>一<br>本<br>一<br>本<br>一<br>本<br>一<br>本<br>一<br>本<br>一<br>本<br>一<br>本<br>一<br>本<br>本<br>一<br>本<br>本<br>一<br>本<br>本<br>一<br>本<br>本<br>本<br>本<br>本<br>本<br>本<br>本<br>本<br>本<br>本<br>本<br>本 | 2022/06/05<br>60,000<br>8,000<br>0<br>68,000<br>31.<br>c o 2022/05/<br>ARU1: \$07658<br>63,000                                                                                                    | 11 秋州画<br>付款方式<br>务保费<br>建它應扣<br>所得税<br>保留合計<br>20 15:06:5/<br>格式<br>非關定됐資                                                                     | 2022/05/01 ~ 20<br>T:銀行轄棟<br>-1,054<br>-990<br>0<br>0<br>0<br>0<br>0<br>0<br>0<br>0<br>0<br>0<br>0<br>0<br>0<br>0<br>0<br>0<br>0 | 22/05/31 滚<br>新資類別<br>新制<br>公司提撥額<br>勞退自提額<br>勞坦自提額<br>應扣合計<br>實發金額<br>執票號碼<br>免稅金額                               | 號別 0:本閣個人<br>1:一般转資<br>66,800<br>4,003<br>(<br>-2,044<br>65,950<br>5,000                                                                                                    |
| 参取日期<br>本<br>非<br>注<br>感<br>登<br>合<br>計<br>工<br>作<br>天<br>数<br>Ctrl+Enter<br>Hater<br>輸入者<br>税<br>際定線額<br>加除額                                                                                                    | 2022/06/05<br>60,000<br>8,000<br>0<br>68,000<br>31.<br>c o 2022/05/<br>RUI:如荷版<br>63,000<br>0                                                                                                    | 11 秋所高<br>付款方式<br>勞保費<br>其它應扣<br>所得税<br>保留合計<br>20 15:06:55<br>格式<br>非關定联資<br>扣除方法                                                             | 2022/05/01 ~ 20<br>T:銀行轄棟<br>-1,054<br>-990<br>0<br>0<br>0<br>0<br>0<br>0<br>0<br>0<br>0<br>0<br>0<br>0<br>0<br>0<br>0<br>0<br>0 | 22/05/31 读<br>新劇<br>公司提撥額<br>勞退自提額<br>勞用合計<br>實發金額<br>執票號碼<br>免稅金額<br>所得稅率                                        | 致别 0:本國個人<br>1:一般转資<br>66,80<br>4,00<br>(<br>-2,04<br>65,95<br>5,00                                                                                                    |
| 参取日期<br>本<br>非<br>加<br>本<br>非<br>路                                                                                                    | 2022/06/05<br>60,000<br>8,000<br>0<br>68,000<br>31.<br>c o 2022/05/<br>ARUI:如荷版<br>63,000<br>0<br>007                                                                                                    | 11 秋所尚<br>付款方式<br>勞保費<br>其它應扣<br>所得稅<br>保留合計<br>20 15:06:51<br>格式<br>非關定駛資<br>出除承援                                                             | 2022/05/01 ~ 20<br>T:銀行轉轉<br>-1,054<br>-990<br>0<br>0<br>0<br>0<br>0<br>0<br>0<br>0<br>0<br>0<br>0<br>0<br>0<br>0<br>0<br>0<br>0 | 22/05/31 滚<br>新資類別<br>新制<br>公司提撥額<br>勞進自提額<br>勞進自提額<br>應加合計<br>實發金額<br>執票號碼<br>免稅金額<br>所得稅率                       | 戦別 0:本閣個人<br>1:一般就資<br>66,800<br>4,000<br>(<br>-2,04<br>65,950<br>5,000<br>3<br>加機製單 N:否                                                                                                    |
| 發放日期<br>本辦<br>注意發音計<br>工作器發<br>合天數<br>Ctrl+Enter<br>摘行)<br>輸入者<br>稅際定期錄<br>帶人常<br>報<br>常<br>節<br>一<br>作<br>一<br>指<br>行<br>》<br>章<br>章<br>章<br>章<br>章<br>章<br>章<br>章<br>章<br>章<br>章<br>章<br>章<br>章<br>章<br>章<br>章<br>章                                                                                                    | 2022/06/05<br>60,000<br>8,000<br>0<br>68,000<br>31.<br>coo 2022/05/<br>coo 2022/05/<br>coo 2022/05/<br>coo 007<br>60,000<br>007<br>60,000                                                                                                    | 11秋州尚<br>付款方式<br>务保委<br>建它得我<br>建它得我<br>新聞<br>2015:06:57<br>格式<br>非關定新資<br>法號<br>人事單位                                                          | 2022/05/01 ~ 20<br>T:銀行轉轉<br>-1,054<br>-990<br>0<br>0<br>0<br>0<br>0<br>0<br>0<br>0<br>0<br>0<br>0<br>0<br>0<br>0<br>0<br>0<br>0 | 22/05/31 读<br>新資類別<br>新制<br>公司提撥額<br>旁進自提額<br>旁進自提額<br>唐泊合計<br>實發金額<br>執票號碼<br>免税金額<br>所得税率<br>職等                 | 致别 0:本國個人<br>1:一般解資<br>66,80<br>4,00<br>(<br>-2,04<br>65,95<br>(<br>5,00<br>加繳對單 N:否<br>B:B級                                                                                                    |
|                                                                                                    | 2022/06/05<br>60,000<br>8,000<br>0<br>68,000<br>31.<br>c o 2022/05/<br>ARU1: \$07558<br>63,000<br>0<br>007<br>60,000<br>45,800<br>53,000                                                                                                    | 11秋州尚<br>付款方式<br>勞保保費<br>其它得我<br>建它得我<br>開<br>一<br>第<br>一<br>二<br>二<br>二<br>二<br>二<br>二<br>二<br>二<br>二<br>二<br>二<br>二<br>二<br>二<br>二<br>二<br>二 | 2022/05/01 ~ 20<br>T:銀行轉轉<br>-1,054<br>-990<br>0<br>0<br>0<br>0<br>0<br>0<br>0<br>0<br>0<br>0<br>0<br>0<br>0<br>0<br>0<br>0<br>0 | 22/05/31 滚<br>新資類別<br>新制<br>公司提撥額<br>勞進自提額<br>勞進自提額<br>應加合計<br>實發金額<br>熱葉號碼<br>免稅金額<br>所得稅率                       | 號別 0:本閣個人<br>1:一般转資<br>66,800<br>4,003<br>(<br>-2,044<br>65,956<br>5,000<br>5,0000<br>5,0000<br>5,000<br>5 |
|                                                                                                    | 2022/06/05<br>60,000<br>8,000<br>0<br>68,000<br>31.<br>c o 2022/05/<br>RU1:如荷飯<br>63,000<br>0<br>007<br>60,000<br>45,800<br>63,800<br>63,800                                                                                                    | 11秋州尚<br>付款方式<br>勞保保西<br>第二日<br>第二日<br>第二日<br>第二日<br>第二日<br>第二日<br>第二日<br>第二日<br>第二日<br>第二日                                                    | 2022/05/01 ~ 20<br>T:銀行轉轉<br>-1,054<br>-990<br>0<br>0<br>0<br>0<br>0<br>0<br>0<br>0<br>0<br>0<br>0<br>0<br>0<br>0<br>0<br>0<br>0 | 22/05/31 读<br>新資類別<br>新制<br>公司提撥額<br>勞退自提額<br>勞坦自提額<br>應扣合計<br>實發金額<br>執票號碼<br>免稅金額<br>所得稅率<br>職等<br>整價基金<br>雖等書中 | 致别 0:本國個人<br>1:一般解資<br>66,800<br>4,003<br>(<br>-2,044<br>65,956<br>5,000<br>5,0000<br>5,0000<br>5 |
| 發放日期<br>本<br>非路<br>其應<br>空<br>發<br>合<br>天<br>備<br>注<br>語<br>合<br>天<br>備<br>注<br>信<br>合<br>天<br>備<br>注<br>信<br>合<br>天<br>備<br>注<br>信<br>合<br>天<br>備<br>注<br>信<br>合<br>天<br>備<br>注<br>信<br>合<br>天<br>備<br>定<br>言<br>合<br>天<br>備<br>定<br>言<br>合<br>天<br>備<br>定<br>言<br>合<br>天<br>備<br>定<br>言<br>合<br>天<br>備<br>后<br>言<br>句<br>合<br>天<br>備<br>后<br>言<br>句<br>合<br>天<br>備<br>后<br>一<br>信<br>句<br>合<br>天<br>備<br>后<br>二<br>作<br>告<br>句<br>合<br>天<br>備<br>后<br>一<br>句<br>句<br>子<br>一<br>二<br>指<br>句<br>子<br>一<br>二<br>指<br>句<br>子<br>一<br>二<br>指<br>句<br>子<br>一<br>二<br>指<br>句<br>子<br>一<br>二<br>二<br>句<br>子<br>一<br>二<br>二<br>句<br>子<br>一<br>二<br>二<br>句<br>子<br>一<br>二<br>句<br>句<br>子<br>二<br>二<br>句<br>句<br>子<br>二<br>一<br>句<br>句<br>子<br>二<br>句<br>句<br>子<br>一<br>二<br>句<br>句<br>子<br>一<br>二<br>句<br>句<br>子<br>一<br>二<br>句<br>子<br>一<br>二<br>句<br>子<br>一<br>二<br>一<br>二<br>句<br>子<br>一<br>二<br>一<br>二<br>一<br>二<br>二<br>一<br>二<br>一<br>二<br>一<br>二<br>二<br>一<br>二<br>二<br>一<br>二<br>二<br>一<br>二<br>二<br>一<br>二<br>二<br>二<br>二<br>一<br>二<br>二<br>二<br>二<br>二<br>二<br>二<br>二<br>二<br>二<br>二<br>二<br>二<br>二<br>二<br>二<br>二<br>二<br>二<br>二                                                                                                    | 2022/06/05<br>60,000<br>8,000<br>0<br>68,000<br>31.<br>c o 2022/05/<br>ARUI:如荷版<br>63,000<br>007<br>60,000<br>45,800<br>63,800<br>63,800<br>30                                                                                                    | 11秋州尚<br>村款方美費<br>健健應得<br>第二日<br>第二日<br>第二日<br>第二日<br>第二日<br>第二日<br>第二日<br>第二日<br>第二日<br>第二日                                                   | 2022/05/01 ~ 20<br>T:銀行轉轉<br>-1,054<br>-990<br>0<br>0<br>0<br>0<br>0<br>0<br>0<br>0<br>0<br>0<br>0<br>0<br>0<br>0<br>0<br>0<br>0 | 22/05/31 读<br>新資類別<br>新制<br>公司提撥額<br>勞進自合計<br>實務金額<br>執票號碼<br>免稅全額<br>所得稅率<br>職業<br>整價基金                          | 致别 0:本國個人<br>1:一般解資<br>66,800<br>4,008<br>(<br>-2,044<br>65,956<br>5,000<br>5<br>加線執單 N:否<br>B:B級<br>11.45<br>0.0016                                                                                                    |
| 救政日期<br>本建題<br>第<br>整<br>整<br>整<br>整<br>合<br>天<br>備<br>指<br>整<br>合<br>天<br>備<br>指<br>定<br>一<br>一<br>推<br>整<br>合<br>天<br>備<br>前<br>定<br>一<br>作<br>一<br>指<br>前<br>元<br>一<br>作<br>一<br>指<br>前<br>元<br>一<br>作<br>一<br>指<br>前<br>元<br>一<br>行<br>)<br>執<br>前<br>定<br>奇<br>示<br>兼<br>題<br>合<br>天<br>備<br>前<br>行<br>)<br>和<br>前<br>行<br>う<br>新<br>数<br>正<br>行<br>一<br>指<br>前<br>行<br>う<br>新<br>数<br>正<br>行<br>う<br>新<br>数<br>正<br>行<br>う<br>新<br>数<br>正<br>行<br>う<br>新<br>数<br>正<br>行<br>う<br>新<br>数<br>正<br>行<br>う<br>新<br>数<br>正<br>行<br>う<br>新<br>数<br>定<br>二<br>十<br>告<br>前<br>行<br>う<br>新<br>数<br>定<br>記<br>行<br>う<br>新<br>数<br>定<br>記<br>前<br>行<br>う<br>新<br>一<br>行<br>う<br>新<br>数<br>元<br>示<br>行<br>う<br>新<br>数<br>元<br>示<br>示<br>一<br>新<br>前<br>行<br>う<br>新<br>数<br>元<br>示<br>示<br>一<br>新<br>前<br>行<br>う<br>新<br>数<br>派<br>派<br>新<br>歌<br>派<br>示<br>示<br>示<br>新<br>新<br>二<br>二<br>一<br>二<br>一<br>行<br>う<br>前<br>行<br>う<br>前<br>行<br>う<br>前<br>一<br>二<br>一<br>二<br>一<br>二<br>一<br>一<br>二<br>一<br>一<br>一<br>二<br>一<br>二<br>一<br>二<br>一<br>一<br>一<br>二<br>一<br>一<br>一<br>一<br>一<br>一<br>一<br>一<br>一<br>一<br>一<br>一<br>一                                                                                                    | 2022/06/05<br>60,000<br>8,000<br>0<br>68,000<br>31.<br>c o 2022/05/<br>c o 2022/05/<br>c o 2022/05/<br>c o 2022/05/<br>c o 2022/05/<br>007<br>63,000<br>63,000<br>63,800<br>63,800<br>60,000<br>60,0000<br>60,00000000 | 11秋州尚<br>村款方要<br>養健它所得勤<br>2015:06:57<br>格式<br>罪關定除機單負負擔<br>職定於機單負負擔<br>職從強強<br>人類數                                                            | 2022/05/01 ~ 20<br>T:銀行轉轉<br>-1,054<br>-990<br>0<br>0<br>0<br>0<br>0<br>0<br>0<br>0<br>0<br>0<br>0<br>0<br>0<br>0<br>0<br>0<br>0 | 22/05/31 读<br>新資類別<br>新制<br>公司提撥額<br>勞進自会計<br>實發金額<br>製栗號碼<br>免稅金額<br>所得稅率<br>職等<br>整價基金<br>職災費率<br>約當人數          | 戦別 0:本閣個人<br>1:一般解資<br>66,800<br>4,008<br>0<br>-2,044<br>65,956<br>5,000<br>5<br>加線執軍 N:否<br>B:B級<br>11.45<br>0.0016                                                                                                    |

◆ 新增職保年度批次作業:

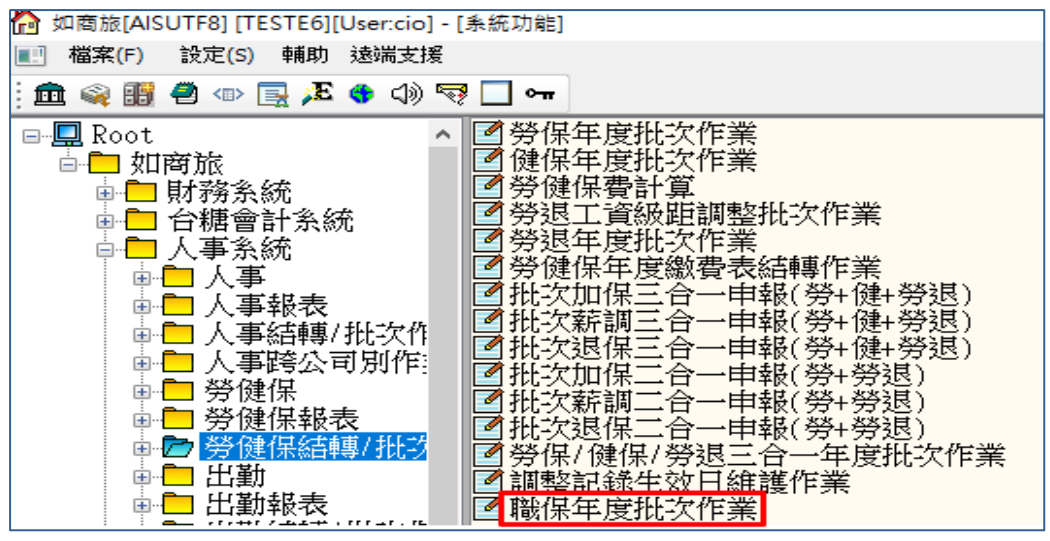

a. 匯入調保資料

依年度調整檔案格式整理匯入檔案

| ☆ 如商旅[AISUTF8] [TESTE6][User.cio] - [如商旅 - 職保年度批次作業[w_pr002b0110]]                                                                                                    |          |
|----------------------------------------------------------------------------------------------------|----------|
| ■ 福菜(F) 資料(T) 根視(V) 輸助                                                                                                    |          |
| :Ⅲ Q @ @ @ @                                                                                                    |          |
| 生效日期 0000700700 調整理由                                                                                                    | 匯出稅務公司   |
|                                                                                                    |          |
|                                                                                                    |          |
| 格式 成功 失敗 已有資料                                                                                                    |          |
|                                                                                                    |          |
|                                                                                                    |          |
|                                                                                                    |          |
| 年度調整檔案格式:                                                                                                    |          |
| (員工編號)(調整後級距)例如:                                                                                                    |          |
| 0125 tab 1500                                                                                                    |          |
|                                                                                                    |          |
| 「金額最長12碼<br>ニエ16315日日 1015                                                                                                    |          |
|                                                                                                    |          |
| □ 職保批次作業.txt - 記事本                                                                                                    |          |
|                                                                                                    |          |
| 1番葉(ア) 満葉葉(と) 1日式(0) 1度位(マ) 前43                                                                                                    |          |
| 22052002 55400                                                                                                    |          |
|                                                                                                    |          |
| 輪 \ 生 初 日 即 、 調 慗 理 由 , 執 行 匯 \ , 系 統 會 顯 示 d                                                                                                    | 动/失助訊自   |
|                                                                                                    |          |
| ☆ 如電放[AISUTF8] [TESTE6][Usercio] · (如電拉 · 撤保手重批衣作票[w_pr002b0110]]                                                                                                    |          |
| ▲ 福茶(P) 資料(T) 様視(V) 執助                                                                                                    |          |
| Ê @ @ @ .Z \$ \$ \$}\$?? □ ~ III 4 ▶ HI ■                                                                                                    |          |
|                                                                                                    |          |
| 生效日期 2022/06/01 調整理由2 調解                                                                                                    | 讓出稅務公司   |
| and the second second se |          |
| 前行第 2 第 1 日成功 2 第 1 日本股 0 第 1 常日日本用                                                                                                    | WALL O M |
| 格式 成功 失敗 已有資料                                                                                                    |          |
| 員工編號 新投保線距 舊投保線距                                                                                                    |          |
| 22052001 69,800 72,800 4                                                                                                    |          |
| 22032002 33,400 33,000                                                                                                    |          |
| (1) 執行完異、資料已儲存2筆                                                                                                    |          |
|                                                                                                    |          |
|                                                                                                    |          |
| 確定                                                                                                    |          |
|                                                                                                    |          |
|                                                                                                    |          |
| 仕職保貧科官埋り宣侍進人的調保貧科                                                                                                    |          |
|                                                                                                    |          |
| 1111 如周報1415UTESTE61[Usercio] - [如関級 - 微保管科管理[w.pr002000801]                                                                                                    | I        |

| 💽 檔案(F)  | 資料(T) 7 | 檢視(∨) 輔助 |      |            |        |      |      |
|----------|---------|----------|------|------------|--------|------|------|
| : 🏛 👒 🎛  | ) 🕘 🐵 📑 | Æ 🌎 🕼 🤜  | □ •π |            |        |      |      |
| 員工編號     | 姓名      | 別名       | 異動類別 | 生效日期       | 投保級距   | 狀態   | 狀態   |
| 22052001 | 金花花     |          | 2:調整 | 2022/06/01 | 69,800 | 1:正常 | S:現況 |
| 22052002 | 丁嬌嬌     |          | 2:調整 | 2022/06/01 | 55,400 | Ⅰ:正常 | S:現況 |
|          | 2筆      |          |      |            |        |      |      |

b. 刪除匯入資料

輸入生效日期、調整理由,匯出稅務公司,執行匯出(下圖1),系 統會顯示成功/失敗訊息(下圖2);原產生在職保資料管理中的調保 資料即刪除

| 29 印度短(ASUTF8) [TESTE6](Usercio) - 近回意思 - 第三年第二<br>■ 電気(F) 資料(T) 発液(V) 執約()<br>10 全 面 全 面 2 元 の でで 一 一 大                                                             |                                                                                              |                        |
|----------------------------------------------------------------------------------------------------|----------------------------------------------------------------------------------------------|------------------------|
| 生效日期 2022/06/01 鋼                                                                                                    | 整理由2 調解                                                                                      | 羅出稅務公司 <u>Dalisadā</u> |
| 格式 成功 失敗 已有資料                                                                                                    |                                                                                              |                        |
| 年度調整檔案格式:<br>(員工編號)(調整<br>[0125] い」<br>[<br>員工編號                                                                                                    | -<br>後鉄距)例如:<br>1500<br>最長1286<br>最長1086                                                     |                        |
| <ul> <li>☆ 如蜀旅(AISUTF8) [TESTE6](Usercio] - (如南旅 - 龍侯年度批</li> <li>● 鑑案(F) 資料(T) 核視(V) 輔助</li> <li>① 全 韻 ● ① 录 み ● (小 マ? □ マ …) ■</li> </ul>                          | t灾作栗[w_pr002b0110]]<br>◀ ▶ ▶ 圖 圖                                                             |                        |
| 生效日期 2022/06/01 调                                                                                                    | 整理由2 調新                                                                                      | 匯出税務公司 ARU1:如商旅        |
| 格式     成功     失敗     已有資料     軟行第 2 筆, E       夏工遍號     新投保設距          普投保設距           22052001         0         72,800           22052002         0         53,000 | <ul> <li>1成功 2 筆, 已失敗 0 筆</li> <li>2 筆, 已失敗 0 筆</li> <li>2 載行完里,資料已儲存</li> <li>確定</li> </ul> |                        |

◆ 勞保/健保/勞退三合一年度批次作業:年度調整檔案格式增加職保調 整後級距,月實際工資更名=>月薪資總額

| 生效日期 2000/200/00 | 護出税務公司 |
|------------------|--------|
| 式 成功 失敗 已有資料     |        |
|                  |        |

- a. 匯入調保資料
  - 依年度調整檔案格式整理匯入檔案

| 📗 三合一年度批    | 🧐 三合一年度批灾作業.txt - 記事本 |       |         |         |         |  |  |  |  |  |  |
|-------------|-----------------------|-------|---------|---------|---------|--|--|--|--|--|--|
| 檔案(F) 編輯(E) | 格式(O) 柞               | 僉視(V) | 說明      |         |         |  |  |  |  |  |  |
| 22053101    | 38200                 | 380   | 00 3820 | 00 3820 | 0 38200 |  |  |  |  |  |  |

輸入生效日期、異動理由,執行匯入,系統會顯示成功/失敗訊息

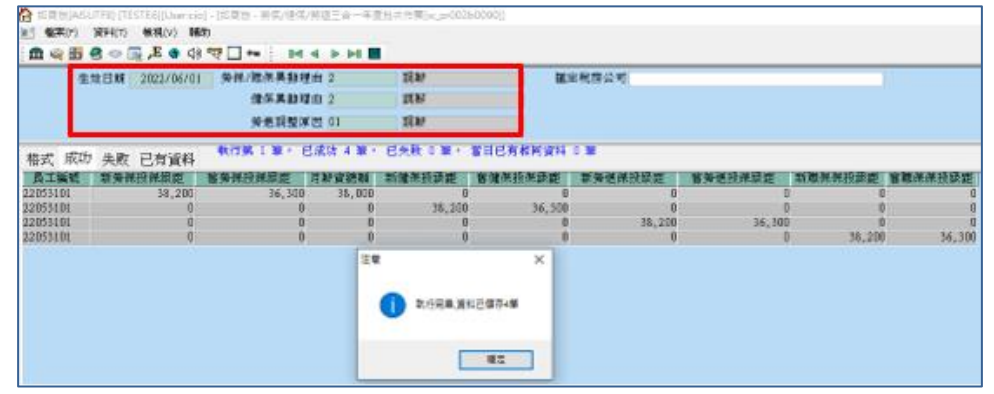

在勞保資料管理、健保資料管理、勞退工資級距調整、職保資料管 理分別可查得匯入的調保資料

| 🔂 如商旅[AI              | SUTF8] [TE      | ESTE6][User:ci      | o] - [如商旅 - 導    | 腎保資料管理[w            | _pr00200010]]         |                              |
|-----------------------|-----------------|---------------------|------------------|---------------------|-----------------------|------------------------------|
| 📰 檔案(F)               | 資料(T)           | 檢視(∨) 輔             | 助                |                     |                       |                              |
| : 🏛 👒 🎟               | 🥘 🐵 [           | 📃 🗲 🛃               | ) 🤜 🗖 ன          | : 🗅 🖬   🛛           |                       |                              |
| 狀態   員:               | 工編號             | 員工姓名                | 異動類別             | 生效日期                | 前投保金額                 | 新投保金額                        |
| 現》、2205               | 3101            | 陳小美                 | 調整               | 2022/06/01          | 36,31                 | 38,200                       |
|                       |                 |                     |                  |                     |                       | <u>`</u>                     |
| ☆ 如商旅[AISUTF8         | ] [TESTE6][Use  | er.cio] - [如南旅 - 健修 | 呆資料管理[w_pr0020   | 00020]]             |                       |                              |
| ■ 檔案(F) 資料            | ¥(T) 檢視(V)      | 輔助                  |                  |                     |                       |                              |
| 🏛 🧠 🔢 🕘 -             | 👁 📑 🎽 🔿         | 이 예 🤜 🗖 🖛 🗄         |                  |                     |                       |                              |
| 状態員工編8<br>現況 22053101 |                 | 文英 英文               | 姓名 人 4<br>101:4  | 『單位 異動類別<br>字房極位 調整 | 生效日期 前:<br>2022/06/01 | 投保金額 新投保金額<br>36,300 38,200; |
| 🏠 如商旅[AI              | SUTF8] [TE      | ESTE6][User:ci      | o] - [如商旅 - ទ    | 勞退工資級距調:            | 整[w_pr002000          | 30]]                         |
| 🔝 檔案(F)               | 資料 <b>(</b> T)  | 檢視(∨)    輔          | 助                |                     |                       |                              |
| i 🏛 👒 🎟               | 🕘 🐵 [           | 📃 🔎 💐               | 🕶 🗔 🖓 (          |                     | > > 🖬 🔳               |                              |
| 生效日期                  | 員工編             | 號姓名                 | 別名               | ム 異重                | カ類別 工i                | 資級距                          |
| 2022/06/01            | 2205310         | 1 陳小美               |                  | 調整                  |                       | 38,200 L                     |
|                       |                 |                     |                  |                     |                       |                              |
| 台 如蘭旅[AISUTF8]        | [TESTE6][User:c | cio] - [如南旅 - 職保資料  | 斗管理[w_pr00200080 | 10                  |                       |                              |
| 💽 檔案(F) 資料            | (T) 檢視(V) 1     | 教育的                 |                  |                     |                       |                              |
| 🏛 🧠 🄢 🕘 🖣             | » 📑 🏂 🚮 <       | 3) 🔜 🗖 🖛 🕴 🛽        | 4 4 4 1          |                     |                       |                              |
| 員工編號 姓                | 名 別名            | 4 異動類別              | 生效日期 投保          | 銀距 狀態 お             | (厳 備1                 | 主 月薪資總額                      |
| 22053101 陳小勇          | ę –             | 2:調整 20             | 122/06/01        | 38,200M:庄常 S:現      | 27                    | 38,000                       |

b. 刪除匯入資料

輸入生效日期、異動理由,匯出稅務公司,執行匯出(下圖1),系 統會顯示成功/失敗訊息(下圖2);原產生在勞保資料管理、健保資 料管理、勞退工資級距調整、職保資料管理中的調保資料即刪除

| (A) 様果(F)                                                       |                                                                | cio]。[如夏菜、勞伍/個                                                                   | CA CLT                                              | 一年實社次作業                                                                                                    | [w_pr002b0090]]                     |                                                                                                   |                                                                                            |         |                                               |
|-----------------------------------------------------------------|----------------------------------------------------------------|----------------------------------------------------------------------------------|-----------------------------------------------------|----------------------------------------------------------------------------------------------------|-------------------------------------|---------------------------------------------------------------------------------------------------|--------------------------------------------------------------------------------------------|---------|-----------------------------------------------|
|                                                                 | 資料(T) 被視(V)                                                    |                                                                                  | 匯山,                                                 |                                                                                                    |                                     |                                                                                                   |                                                                                            |         |                                               |
| III of III of                                                   |                                                                | X == 1 5- 91                                                                     |                                                     |                                                                                                    |                                     | Part - 11 Alls 200 - 12                                                                           |                                                                                            |         | -                                             |
| £2                                                              | 2022/06/                                                       | 01 991休/昭休共当                                                                     | 理由ス                                                 | 10.0                                                                                                    |                                     | 國出版和自己的公司                                                                                         | A MENT SUM 20                                                                              |         | <u>v</u>                                      |
|                                                                 |                                                                | IL IN AS                                                                         | Julie 2                                             | 100                                                                                                    |                                     |                                                                                                   |                                                                                            |         |                                               |
|                                                                 |                                                                | <b>外出</b> 詞5                                                                     | ENRIES OF                                           | 24.6                                                                                                    |                                     |                                                                                                   |                                                                                            |         |                                               |
| 格式 成功                                                           | 失敗 已有資料                                                        | £.                                                                               |                                                     |                                                                                                    |                                     |                                                                                                   |                                                                                            |         |                                               |
|                                                                 |                                                                |                                                                                  |                                                     |                                                                                                    |                                     |                                                                                                   |                                                                                            |         |                                               |
|                                                                 | <u>年度調整標</u><br>(員工編集<br>0125                                  | <u>案格式:</u><br>() (勞保調整後期<br><u>148</u> 45800 1<br><u>-</u> 全都最長12編<br>身工編業最長10碼 | 4 ME ) ( /1 M<br>ab (182000                         | 売資總額)(1<br>3 tab [182000]                                                                                                    | 史保調整後級日<br>1 <u>41-</u> [150000 tab | E)(勞繫調整後的<br>[72800]                                                                              | <b>表距)(職保調整</b>                                                                            | 後級戰)    |                                               |
| ☆商旅[AISUTF<br>■ 檔案(F) 資<br>: 血 @ 前 ④                            | F8][TESTE6][Usencio]<br>[料(T) 檢視(V) 輔助<br>  ((1) 国 建 2 (1) (1) | - [如商旅 - 勞保/健保/勞]                                                                | ▲三合一年度<br>→ ▶1 ■                                    | 批次作業[w_pr002                                                                                                    | :60090]]                            |                                                                                                   |                                                                                            |         |                                               |
| 牛勃                                                              | 日期 2022/06/01                                                  | 勞保/職保異動理由                                                                        | 2                                                   | 調薪                                                                                                    | Pati -                              | 电段路公司 APTTI-加速                                                                                    | ć irke                                                                                     |         | 1                                             |
| ±./X                                                            |                                                                |                                                                                  |                                                     |                                                                                                    | 200                                 |                                                                                                   | 1.0K                                                                                       |         |                                               |
| ±.                                                              |                                                                | 健保異動理由                                                                           | 2                                                   | 調耕                                                                                                    |                                     |                                                                                                   | 1.0K                                                                                       |         |                                               |
| ±.                                                              |                                                                | 健保異動理由<br>勞退調整原因                                                                 | 2<br>01                                             | 調耕<br>調耕                                                                                                    |                                     |                                                                                                   | 1 Dk                                                                                       |         |                                               |
| 格式成功                                                            | 失敗 已有資料                                                        | 健保異動理由<br>勞退調整原因<br>執行第4筆,已成                                                     | 2<br>01<br>功4筆,                                     | 調薪<br>調薪<br>已失敗 0 筆                                                                                                    |                                     |                                                                                                   | 9.01                                                                                       |         |                                               |
| 格式成功                                                            | 失敗 已有資料<br>新勞保投保疑距 ?                                           | 健保異動理由<br>勞退調整原因<br>執行第4筆,已成<br>舊勞保投保級距 月                                        | 2<br>01<br>功 4 筆,<br>耕資總額                           | 調<br>新<br>詞<br>材<br>已<br>失敗 0 筆<br>新<br>健<br>保<br>投級<br>距                                                                      | 管健保投保銀距                             | 新勞選保投級觀                                                                                           | 普勞進投保録距                                                                                    | 新職保保投級距 | 音職保保投級距                                       |
| 格式 成功<br>員工編號<br>22053101<br>22053101                           | 失敗 已有資料<br>新勞保投保銀題 1<br>36,300<br>0                            | 健保異動理由<br>勞退調整原因<br>軟行第4筆,已成<br>舊勞保投保級直月<br>36,300<br>0                          | 2<br>01<br>3功 4 筆,<br>耕資總額<br>38,000<br>0           | 調<br>調<br>調<br>部<br>記<br>失敗 0 筆<br>新<br>健<br>保<br>投<br>級<br>距<br>(<br>36,300                                                   |                                     | 新勞選保投錄單                                                                                           | ™<br>奮勞遞投保級距<br>C                                                                          | 新職保保投錄距 | 皆職保保投級運 0 0 0 0 0 0 0 0 0 0 0 0 0 0 0 0 0 0 0 |
| 格式 成功<br>員工編號 第<br>22053101<br>22053101<br>22053101<br>22053101 | 失敗 已有資料<br>新勞保投保銀距 3<br>36,300<br>0<br>0<br>0                  | 健保異動理由<br>勞遏調整原因<br>軟行第4筆,已成<br>舊勞保投保統產 月:<br>36,300<br>0<br>0<br>0<br>0         | 2<br>01<br>(功 4 筆,<br>新寶總額<br>38,000<br>0<br>0<br>0 | 調<br>調<br>調<br>部<br>部<br>部<br>部<br>部<br>部<br>部<br>部<br>部<br>一<br>二<br>二<br>二<br>二<br>二<br>二<br>二<br>二<br>二<br>二<br>二<br>二<br>二 | 管確保投保級理<br>) (<br>) 36,300<br>) (   | 新勞選保投設在<br>0<br>0<br>0<br>0<br>0<br>0<br>0<br>0<br>0<br>0<br>0<br>0<br>0<br>0<br>0<br>0<br>0<br>0 | 100k<br>音勞逝投保疑距<br>0<br>36,300<br>0<br>0<br>0<br>0<br>0<br>0<br>0<br>0<br>0<br>0<br>0<br>0 | 新職保保投級距 | 舊職保保投級理 0 0 0 0 0 0 0 0 0 0 0 0 0 0 0 0 0 0 0 |

◆ 調整記錄生效日維護作業:增加可同時修改職保日期 例:人員 2022/05/20 批次調薪(下圖 1),產生職保資料生效日為 2022/05/20(下圖 2);在調整記錄生效日維護作業輸入修改日期 2022/06/01,查詢出符合條件的人員資料,勾選並執行存檔,職保資 料生效日即更新為 2022/5/20(下圖 4)

|                                                                                                    | 員工編號                                                                                                    | 人事單位                                                                                                    | 1 秋              | 納 許可編號                                                                                                    | 調整類別                                                                                                    | 生效日     | 10 I                                                                                   | 本財                                                                                                    | 津贴                                  | 本转组发  |
|----------------------------------------------------------------------------------------------------|----------------------------------------------------------------------------------------------------|----------------------------------------------------------------------------------------------------|------------------|----------------------------------------------------------------------------------------------------|----------------------------------------------------------------------------------------------------|---------|----------------------------------------------------------------------------------------|----------------------------------------------------------------------------------------------------|-------------------------------------|-------|
| 大府                                                                                                    | 22051801                                                                                                    | 門祭廳府局                                                                                                    | 核准               | 000028                                                                                                    | 10.84                                                                                                    | 2022/05 | /20                                                                                    | 65,000                                                                                                    | 8.00                                | 1月14日 |
| TETE                                                                                                    | 22052001                                                                                                    | 財務部                                                                                                    | 核准               | 000029                                                                                                    | 鋼耕                                                                                                    | 2022/05 | /20                                                                                    | 155,000                                                                                                    |                                     | 0月秋   |
| 捕捕                                                                                                    | 22052002                                                                                                    | 射務部                                                                                                    | 核准               | 000030                                                                                                    | 詞解                                                                                                    | 2022/05 | 6/20                                                                                   | 55,000                                                                                                    | 4,50                                | 0月新   |
|                                                                                                    | 3筆                                                                                                    |                                                                                                    |                  |                                                                                                    |                                                                                                    | /       |                                                                                        |                                                                                                    |                                     | 4     |
| 11. 市林()                                                                                                    | AISLITERI ITE                                                                                                    | STE61/Lisercia                                                                                                    | 1.[加商梅           | . 新住资料管理[4                                                                                                    | v m0020008                                                                                                    | 011     |                                                                                        |                                                                                                    |                                     |       |
| ] 檔案(F                                                                                                    | ) 資料(T)                                                                                                    | 榆視(V) 輛                                                                                                    | 助)               | - 16 (m. 26 14 B) / E /                                                                                                    | 1_010020000                                                                                                    | 011     |                                                                                        |                                                                                                    |                                     |       |
| <b>m</b> 🧠 🛙                                                                                                    | <b>a</b>                                                                                                    | E 🔹 🕼                                                                                                    | •                | - 1 🚔 🕍 🖉                                                                                                    |                                                                                                    | -       |                                                                                        |                                                                                                    |                                     |       |
| 員工编號                                                                                                    | 姓名                                                                                                    | 別名                                                                                                    | 異動類別             | 生效日期                                                                                                    | 投保級距                                                                                                    | 狀態      | 狀態                                                                                     | 備                                                                                                    | 主 月                                 | 耕資總部  |
| 051801                                                                                                    | 徐大廚                                                                                                    |                                                                                                    | 2:調整             | 2022/05/20                                                                                                    | 72,8                                                                                                    | 00N:正常  | H:歷史                                                                                   |                                                                                                    |                                     | 73,0  |
| 052001                                                                                                    | 金花花                                                                                                    | - S.                                                                                                    | 2:調整             | 2022/05/20                                                                                                    | 72,8                                                                                                    | 00N:正常  | S:現況                                                                                   |                                                                                                    |                                     | 155,0 |
|                                                                                                    |                                                                                                    |                                                                                                    |                  | and the state of the state of t                                                                                                    | Enderson and the second second sec                                                                                                    |         |                                                                                        |                                                                                                    |                                     |       |
| 2052002                                                                                                    | 丁熵熵                                                                                                    |                                                                                                    | 2:調整             | 2022/05/20                                                                                                    | 60,8                                                                                                    | 00N:正常  | S:現況                                                                                   |                                                                                                    |                                     | 59,5  |
| 2052002<br>### ###<br># < # # # =                                                                                                    | 丁嬌嬌<br>3筆<br>(1) (1) (1) (1) (1) (1) (1) (1) (1) (1)                                                                                                    | 14. NULAISCALA<br>]** ] 64.4 > 64                                                                                                    | 2:調整<br>******** | 2022/05/20                                                                                                    | 60,8                                                                                                    | 00N:正常  | S:現況                                                                                   |                                                                                                    |                                     | 59,51 |
| 2052002<br>年か、第4年<br>単改日期<br>単次日期<br>メージ<br>大手定<br>秋美                                                                                                    | 丁橋橋<br>3筆<br>() ##()) ##<br>() # # # ?<br>() # # # ?<br>() # * # # !                                                                                              | to Automatic attended                                                                                                    | 2: 調整            | 2022/05/20                                                                                                    | 60,8<br>*.*                                                                                                    | 00N:正常  | S:現況                                                                                   |                                                                                                    |                                     | 59,5  |
| 8737 9947<br>8737 9947<br>8 4 5 6 9<br>97518<br>87518<br>87518<br>87518<br>87518<br>88<br>87518<br>88<br>87518<br>88<br>87518<br>88<br>87518<br>88<br>87518<br>88<br>88<br>87<br>87<br>87<br>87<br>87<br>87<br>87<br>87<br>87<br>87<br>87                                                                                                    | 丁嬌嬌<br>3筆<br>**********************************                                                                                                    |                                                                                                    |                  | 2022/05/20                                                                                                    | 60,8                                                                                                    | 00N:正常  | S:現況                                                                                   |                                                                                                    |                                     | 59,5  |
| 2052002<br>\$207 2002<br>\$207 2000<br>\$207 2000<br>\$207 2000<br>\$207 20000<br>\$207 20000<br>\$207 2000                                                                                                    | 丁橋橋<br>3筆<br>(1) (1) (1) (1) (1) (1) (1) (1) (1) (1)                                                                                                    | te Bruterico eta<br>Inei ber el ≥ id<br>et inszenere<br>Fai<br>al<br>al<br>al                                                                                                    |                  | 2022/05/20                                                                                                    | 60,8                                                                                                    | 00N:正常  | S:現況                                                                                   |                                                                                                    |                                     | 59,51 |
|                                                                                                    | 丁通続<br>3筆<br>○ ■約2 MP<br>回上 ● dF つ<br>102 単 ● 用 1                                                                                                    | 1 - 1 - 1 - 1 - 1 - 1 - 1 - 1 - 1 - 1 -                                                                                                    |                  | 2022/05/20                                                                                                    | 60,8<br>%; "#"<br>田和日本和山寨 - 用-<br>田和日本和山寨 - 用-<br>日本和日本和山寨 - 用-                                                                                                    | 00N:正常  | S:現況                                                                                   |                                                                                                    |                                     | 59,50 |
| 2052002     (東京の) 新州市     (東京の) 新州市     南京都 (中市)     市市市     市市市市     市市市市     市市市市     市市市市     市市市市     市市市市     市市市市     市市市     市市市     市市市     市市市     市市市     市市市     市市市     市市市     市市                                                                                                    | 丁通橋<br>3筆<br>○ ●●●○ ●●<br>□ ▲ ● ● ● ●<br>□ ↓ ● ● ● ● ●<br>□ ↓ ● ● ● ● ●<br>■ • ● ● ● ● ● ●<br>■ • ● ● ● ● ● ● ●                                                   | 1 = BECHICAL<br>1 = BH 4 > H<br>4 3822/6/05<br>1 =<br>. 1 =<br>. 1 =<br>. 1 =<br>. 2 =<br>. 2 |                  | 2022/05/20                                                                                                    | 60,8                                                                                                    |         | S:現況                                                                                   |                                                                                                    |                                     | - 0   |
| 2052002<br>(11-24)<br>(12-24)<br>(12                                                                                                    | 丁通焼<br>3筆<br>○ ***(>) #**<br>□ ***(> ***)<br>□ 2 * * ***<br>□ 2 * * * * *                                                                                         | I → BECHICHA<br>I → BH 4 > BH<br>4 2822/6/16<br><br><br><br><br><br><br><br>-                                                                                                    | 2:調整             | 2022/05/20<br>R# 4.97.07.55.07.<br>A#5 #55.42<br>#1596 - 255.42<br>#1596 - 255.42<br>#15 | 60,8                                                                                                    |         | S:現況<br>##                                                                             | K<br>2011                                                                                                    |                                     | 59,51 |
| 2052002<br>(#77) 2447<br>(#27) 2447<br>(#2) 447<br>(#2) 447<br>(#4) 447<br>(#4)<br>#4) 447<br>(#4)<br>#4) 447<br>(#4) 447<br>(#4                                                                                                    | 丁通焼<br>3筆<br>○ **(*) 版和<br>□ え ● d*マロ<br>102 * ● d*マロ<br>102 * ● d*マロ<br>102 * ● d*マロ<br>102 * ● d*マロ<br>102 * ● d*マロ<br>102 * ● d*マロ                             | I → BECHICKI<br>I → BH 4 > H<br>4 2022/6/76<br>                                                                                                    | 2:調整             | 2022/05/20<br>R# 10.07.07.07.07.07.07.07.07.07.07.07.07.07                                                                                                    | 60,8<br>%,"#<br>BHARMUM - H-<br>BHARMUM - H-<br>BHARMUM - H-<br>THAL - 2.73 WHITH<br>THAL - 2.73 WHITH<br>THAL - 2.73 WHITH<br>THAL - 2.73 WHITH<br>THAL - 2.75 WHITH<br>THAL - 2.75 WHITH |         | S:現況<br>##<br>#2<br>2201100                                                            | 構<br>「二、大田行<br>こ。を受ける<br>二、小田田田<br>二、一日日日<br>二、<br>一日日日<br>二、<br>一日日日<br>二、<br>一日日日<br>二、<br>二、<br>二、<br>二、<br>二、<br>二、<br>二、<br>二、<br>二、<br>二、                                                                                                    | 233 E                               | 59,51 |
| 2052002<br>(From Table<br>(From Table<br>(From Table<br>(From Table<br>(From Table<br>(From Table<br>(From Table<br>(From Table<br>(From Table)<br>(From Table)<br>(                                                                                                    | 丁通焼<br>3楽<br>3楽<br>1 ************************************                                                                                                    | I → I → I → I → I → I → I → I → I → I →                                                                                                    | 2:調整             | 2022/05/20<br>R# 16:07:07:07:07:07:07:07:07:07:07:07:07:07:                                                                                                    | 60,8<br>%,"#<br>##<br>##<br>##<br>##<br>##<br>##<br>##<br>##<br>##<br>#<br>#<br>#<br>#<br>#                                                                                                    |         | S:現況<br>##<br>##<br>##<br>##<br>##<br>##<br>##<br>##<br>##<br>##<br>##<br>##<br>#<br># | 構 大田行<br>2 - 水田行<br>2 - 水田田<br>2 - 水田田<br>2 - 水田田<br>2 - 水田田<br>2 - 水田田<br>2 - 水田田<br>2 - 水田<br>2 - 水田<br>2 - 米田<br>2 - 米田<br>2 | 人章<br>23.3 世皇<br>340. 时間<br>340. 时間 | 59,50 |
| 2052002<br>(第二)<br>(第二)<br>(]<br>(]<br>(]<br>(]<br>(]<br>(]<br>(]<br>(] | 丁通焼<br>3楽<br>3楽<br>0 ● ****<br>二<br>2 ● ****<br>102 ● ***<br>102 ● ***<br>102 ● ***<br>102 ● ***<br>102 ● ***<br>102 ● ***<br>102 ● ***<br>102 ● ***<br>102 ● *** | In PECCETONIA<br>In 100 4 10 10 41<br>1 10 10 4 10 10 41<br>1 10 10 41 10 10 41<br>1 10 10 41 10 10 41<br>1 10 10 41 10 10 41<br>1 10 10 10 41<br>1 10 10 10 41<br>1 10 10 10 41<br>1 10 10 10 41<br>1 10 10 10 41<br>1 10 10 10 41<br>1 10 10 41<br>1 10 10 10 10 10<br>1 10 10 10 10 10 10 10<br>1 10 10 10 10 10 10 10 10 10 10 10 10 10                                                                                                    | 2:調整             | 2022/05/20<br>R# 16:07:07:07:07:07:07:07:07:07:07:07:07:07:                                                                                                    | 60,8<br>%,"#<br>##<br>##<br>##<br>7944<br>#<br>#<br>#<br>#<br>#<br>#<br>#<br>#<br>#                                                                                                    |         | S:現況<br>##<br>##<br>##<br>##<br>##<br>##<br>##<br>##<br>##<br>##<br>##<br>##<br>##     | A 大統行<br>2 小学家第<br>2 小学家第<br>2 小学家第<br>2 小学家第<br>2 小学家第<br>2 小学家第<br>2                                                                                                    | 人事<br>213.百岁<br>340.利賞              | 59,51 |

| ■!! 福茶(F) | 資料(T) イ | 被視(V) ( | 物情骂刀      |            |         |      |      |    |         |
|-----------|---------|---------|-----------|------------|---------|------|------|----|---------|
| 1 🔍 🗿     | 🕘 👁 📑   | Æ 👌 o   | 1)) 🔫 🔲 🕶 | r 🖹 💐 🚰 🔛  | 🌬   🕼 🗠 | < >  |      |    |         |
| 員工編號      | 姓名      | 別名      | 異動類別      | 生效日期       | 投保級距    | 狀態   | 狀態   | 備註 | 月耕資總額   |
| 22051801  | 徐大廚     |         | 2:調整      | 2022/06/01 | 72,800  | N:正常 | H:歷史 |    | 73,000  |
| 22052001  | 金花花     |         | 2:調整      | 2022/06/01 | 72,800  | N:正常 | S:現況 |    | 155,000 |
| 22052002  | 丁嬌嬌     |         | 2:調整      | 2022/06/01 | 60,800  | N:正常 | S:現況 |    | 59,500  |
|           | 3筆      |         |           |            |         |      |      |    |         |

- ◆ 臨時工資料管理:
  - 勞保加保類別
     2:職災保險更名=>2:(舊)職災保險
     3:其他保險更名=>3:無勞工保險
  - 增加職保加保欄位,選項: N:無保險 D:日保 M:月保,預設 N:無保 險;當選擇 D:日保或 M:月保,勞保/勞退的值會同時異動(反之一 樣)
  - 3. 增加職保級距欄位
  - 4. 取消老年、傷殘給付欄位
  - 領取給付(只保職保時,申報檔中需要的欄位)更名=>僅加保職保, 修改選項:已領取勞保老年給付/未領取勞保老年給付且年逾65歲

| ][User:cio] - [如商旅 | ፬ - 臨時工資料管理[w_pr0          | 0500010]] |                        |              |
|--------------------|----------------------------|-----------|------------------------|--------------|
| 見(∨) 輔助            |                            |           |                        |              |
| S 🔹 d)) 🖙 🔲 (      | બન 🗄 🗶 🚟 🛶 🔛 🔮             | 👌   📷 🗋 o | 1) 🔣   14 4 🕨          |              |
| 通訊地址               |                            |           |                        |              |
| E-MAIL             |                            |           |                        |              |
| 保險投保公司             | ARU1:如商旅                   |           | 法院扣款傘                  | x 0.00000    |
| 勞保加保類別             | 2:(舊)職災保險                  | ~         | 勞保/勞退                  | đ            |
| 勞保保險身份             | 代號 加保類別                    |           | 勞保級跟                   |              |
| 勞退新舊制              | 1 労工係 図<br>2 (音) 識災保険      |           |                        |              |
| 自提比例               | 3 無勞工保險                    |           | 勞退級跟                   | ž 📃          |
| 職保加保               | 4 普通事故<br>5 就業保險           |           | 職保級跟                   | 1            |
| 健保加保狀態             | 2 84. <del>37.</del> 05.7X |           |                        |              |
| 健保險身份              |                            |           | 健保級跟                   | ž O          |
| 2. 瑞保加保            | .N:無保險                     | ~         | 3. <mark>√</mark> 職保級: | 距            |
| 健保加保狀態             | 115號 谷梢                    |           |                        |              |
| 健保險身份              | D 目保                       |           | 健保級:                   | 距0           |
| 健育應係險身份            | <u>X</u> 月係                |           |                        |              |
| 1901年1             | -                          |           |                        |              |
|                    |                            |           |                        |              |
|                    |                            |           | 入境時間                   | 0000/00/00   |
| 居住地國或<br>地區代碼      |                            |           | 憑單寄養                   | 後 1:免填發      |
| 稅務識別碼              |                            |           | ]                      | □ 外國設籍       |
| 労保上傳<br>外籍         |                            | 勞基法特殊身    | 分別                     |              |
| 特殊身分別              |                            | 8         | 加保職保                   | ~            |
| 提繳身分別              | 1:強制提繳                     | 5.↔       | 已領取夠                   | 登保老年給付       |
| 輸入者                |                            |           | 未領取多                   | 9味者年給竹且年逾65歲 |

- ◆ 臨時工報到資料管理:
  - 原加保類別
     2:職災保險更名=> 2:(舊)職災保險
     3:其他保險更名=> 3:無勞工保險
  - 2. 增加職保加保、職保級距欄位
  - 3. 增加申報金額欄位(可參數設定或系統計算或自行修改)

| 中読目 2022/05/01 (日) 非諸軍党 秋島申読<br>申読目 2022/05/01 (日) 申請軍党 秋島申読<br>常純之 2022/05/01 11:30 5 移兵之 2022/05/01 20:00 5<br>高校文章 1 用等認時数 0.50 55 5.50<br>私入者 後天動日<br>乾洗入者 後天動日<br>乾洗入者 後天動日<br>乾洗入者 後天動日<br>乾洗入者 後天動日<br>乾洗入者 後天動日<br>乾洗入目<br>(個) 日初5式 用容法数 西部秋島 加原規則 原始身位 芳原酸類 芳成粉 登録数 芳型 0000001 x02455**** 同美麗 2022/05/01 11:30 2022/05/01 20:00 8.50 0.50 8.00 個項 38,400 世代愛 加原規則 1 年 2022/05/01 11:30 2022/05/01 20:00 8.50 0.50 8.00 個項 38,400 世代愛 加原規則 1 年 2022/05/01 11:30 2022/05/01 20:00 8.50 0.50 8.00 個項 38,400 世代愛 加原規則 1 年 2022/05/01 11:30 2022/05/01 20:00 8.50 0.50 8.00 個項 38,400 世代愛 加原規則 0000/00/00 00:00 0000/00/00 00:00 00:00 00:00 00.00 00:00 00:00 0 |            | 2 -  Bill 8 | H 💥 🖬     | < > > E      |            |                |             |           |                    |                   |                   |
|----------------------------------------------------------------------------------------------------|------------|-------------|-----------|--------------|------------|----------------|-------------|-----------|--------------------|-------------------|-------------------|
| 中 建築鉱 201 中発量外帯 Rain Former Service     常設 2022/05/01 11:30 で 45422 2022/05/01 20:00 で<br>時段 2022/05/01 11:30 で 45422 2022/05/01 20:00 で<br>声解文数 1 用解読時数 0.50 55 8 8.50     輸入目     酸洗入者                                                                                                    | 申請日        | 2022/05/01  | (日) 申     | 建業家          |            | 秋島申請           |             |           |                    |                   |                   |
| #12<br>#422<br>#64次型 2022/05/01 11:30 ÷ 454位2 2022/05/01 20:00 ÷<br>#64次型 1 用解読時数 0.50 55章 8.50<br>能入音<br>融入者 1 服装具動者<br>配理型 2022/05/01 11:30 2022/05/01 20:00 8.50 0.59 8.00 編集 39.600 計解 (計)用 27.5 m<br>ご 已相對 0000000 #10345**** 同典論 2022/05/01 11:30 2022/05/01 20:00 8.50 0.59 8.00 編集 39.600 計解 (計)用 27.5 m<br>ご 已相對 0000000 #10345**** 同典論 2022/05/01 11:30 2022/05/01 20:00 8.50 0.59 8.00 編集 38.400 世代戦 100000/<br>□ 日相對 0000000 #10345**** 同典論 2022/05/01 11:30 2022/05/01 20:00 8.50 0.59 8.00 編集 38.400 世代戦 100000/<br>□ 日相對 00000002 #12455**** 同典論 2022/05/01 11:30 2022/05/01 20:00 8.50 0.50 8.00 編集 38.400 世代戦 100000/<br>□ 日相對 00000000 #1 単工協協<br>■工程 1000555 世程金額 諸橋秋葉 1000編集 優欣身位 愛藤政策 養殖新期 登盛課題 養殖目課車 養務/優選<br>多加減 解除<br>5.00 編集 3. 39.600 計構 勞工保險 正常 40100新制 40100 0.00 日信 2.0<br>□ 日標 40100 #01:50<br>□ 日標 401000 #01:50<br>□ 日標 401000 #01:50<br>□ 日標 401000 #01:50<br>□ 日標 401000 #01:50<br>□ 日標 401000 #01:50<br>□ 日標 401000 #01:50<br>□ 日標 401000 #01:50<br>□ 日標 401000 #01:50<br>□ 日標 401000 #01:50<br>□ 日標 401000 #01:50<br>□ 日標 401000 #01:50<br>□ 日 40100 #01:50<br>□ 日 40100 #01:50<br>□ 日 40100 #01:50<br>□ 日 40100 #01:50<br>□ 日 40100 #01:50<br>□ 日 40100 #01:50<br>□ 日 40100 #01:50<br>□ 日 40100 #01:50<br>□ 日 40100 #01:50<br>□ 日 40100 #01:50<br>□ 日 40100 #01:50<br>□ □ □ □ □ □ □ □ □ □ □ □ □ □ □ □ □                                                                                                     | 申請單位       | 201         | 中有重外考     |              |            | Rain Fores     | st Service  |           |                    |                   |                   |
| キャルル 2022/05/01 11:30 : F54位 2022/05/01 20:00 :<br>歴年次次数 1 用容法時数 0.550 55巻 8.50<br>新入市<br>耐決策数時 新公司<br>酸語公司 AUUI.25時間<br>(1.50 0000001 R10034**** 王大明 2022/05/01 11:30 2022/05/01 20:00 8.50 0.59 8.00種類 39,600米酸 (11)(11)(11)(11)(11)(11)(11)(11)(11)(11                                                                                                    | (1111      |             |           |              |            |                |             |           |                    |                   |                   |
| 「新久市<br>新入市<br>新入市<br>秋天島1<br>秋田二日<br>秋田二日<br>秋田三日<br>秋田三<br>秋田<br>秋田<br>秋田<br>秋田<br>秋田<br>秋田<br>秋田<br>秋田<br>秋田<br>秋田                                                                                                    | 转换起        | 2022/05/01  | 11:30 😫   |              | 時候主        | 2022/05/01     | 20:00       |           |                    |                   |                   |
| <ul> <li>私入市<br/>耐全素約14         (私入市<br/>耐金素約14         (私入市<br/>耐金素約14         (私入市<br/>耐金素約14         (私人市<br/>耐金素約14         (私人市<br/>耐金素約14         (私)        (本日本) 0000000         (AD00444         (AD0444         (AD0444         (AD0444         (日本) 1.30         (AD0444         (AD0444         (日本) 1.30         (AD0444         (日本) 1.30         (AD0444         (日本) 1.30         (AD0444         (日本) 1.30         (日本) 1.30         (日本) 1.30         (日本) 1.30         (日本) 1.30         (日本) 1.30         (日本) 1.30         (日本) 1.30        (日本) 1.30        (日本) 1.30        (日本) 1.30        (日本) 1.30        (日本) 1.30        (日本) 1.30        (日本) 1.30        (日本) 1.30        (日本) 1.30         (日本) 1.30</li></ul>                                                                                                    | 用餐次數       | 1           | 用利        | 新聞 時間        | 0.50       | 時數             | 8.50        |           |                    |                   |                   |
|                                                                                                    | 輸入者        |             |           |              | M67.8      | 1              |             |           |                    |                   |                   |
| R (加) (加) (加) (加) (加) (加) (加) (加) (加) (加)                                                                                                    | 政治共動者      |             |           |              | 假後異動!      | 1              |             |           |                    |                   |                   |
| No.00 (現現 3.400 PH 5 - 0000 CH 5 - 000 PH 5 - 000 PH 5                           | 戰務公司       | ABU1:如两加    |           |              |            |                |             |           |                    |                   |                   |
| □ 日相到 00000001 R10034**** 王大明 2022/05/01 11:30 2022/05/01 20:00 8:50 0.50 8:00 種類 39.600 株都 (著)相次(二 正<br>□ 日相到 0000002 M23455**** 同典論 2022/05/01 11:30 2022/05/01 20:00 8:50 0.50 8:00 種類 38.400 株和 (著)相次(二 正<br>0000/00/00 00:00 0000/00/00 00:00 0.50 0.50 8:00 0.00 0.50 8:00 0.00 0.00 0.00 0.00 0.00 0.00 0.0                                                                                                    | £          | 10001180    | 身份違       | 机 姓名         | 韓期務書       | 0 1912         | 發過 6        | 動 用有符     | 數發展工時 付款方式         | 审報金額 訪轉動          | 大脑 加保護剂 保險者       |
| □ 日報約 0000000 20355**** 前米線 2027/5701 11:50 2027/5701 20:00 5.50 0.50 5.00 8.00 8.00 10.00 10                  | 2 已報到      | 00000001    | R10034*** | 王大明          | 2022/05/01 | 11:30 2022/05  | /01 20:00 8 | .50 0.    | 50 8.00種種          | 39,600 未務         | (著)龐汶(二正常         |
| 1.4 1.0 100.00<br>3 株型工業施<br>3 株型工業施<br>5 就常体施<br>5 就常体施<br>5 1.4 1.4 1.4 1.4 1.4 1.4 1.4 1.4 1.4 1.4                                                                                                    | □ 已報期      | 00000002    | M23433*** | ·· [1] (A BE | 0000/00/00 | 00-00.0000/00/ | /01 20:00 8 | .00 0.    | 00 0.00            | 0.000             | 委工程 <u>16</u>     |
|                                                                                                    | CI CI III  |             |           |              |            |                |             | order and |                    | 1                 | (名)職災保險           |
|                                                                                                    |            |             |           |              |            |                |             |           |                    |                   | 無勞工保險             |
| NII時 付款方式 申報金額 結構状態 加度識別 探熱身份 旁保舔症 黃遐新制 旁遊錄距 黃翅目提率 旁保/旁型 栗原加梁 栗原扳亚 网络投<br>8.00 領現 3.4 39,600 2時 旁工採絵 正常 40100 新制 40100 0.00 日保 2.0 日保 40100 201 2<br>8.00 領現 3.4 38,400 2時 旁工保絵 正常 40100 新制 40100 0.00 日保 2.0 日保 40100 201 201 201 201 201 201 201 201 201                                                                                                    |            |             |           |              |            |                |             |           |                    | 5                 | 就業保險              |
| 8.00領現 3.4 39,600 時 勞工保險 正常 40100新創 40100 0.001日保 2.4 01日保 40100 2011為<br>8.00領現 38,400 時時 勞工保險 正常 40100新創 40100 0.001日保 2.4 01日保 40100 2011約                                                                                                    | ¥工時 付款     | (方式 申報)     | 金額古糖肽     | 態 加保類別       | 保險身份多      | 國銀龍 勞選         | 新制 旁遊       | 家距 美      | 退自提率 旁保/旁翅         | 藏保加保 耳            | <b>和保護距 网络投保公</b> |
| 8.00 観視 38,400 ki 劳工保險 正常 40100 新創 40100 0.0 p:目保 0:目保 40100 ki01:約                                                                                                    | 8.004640   | 2 1 39      | ,600 F#S  | 勞工保險         | 正常         | 40100新制        |             | 40100     | 0.0D:日保 2.4        | D:日保              | 40100.RU1:如商M     |
|                                                                                                    | 0-00 08-00 |             |           |              |            |                |             |           | A A MA AND AND AND | the second second |                   |

◆ 臨時工薪資發放:增加職保級距欄位

| 發展日期  | 2022/05/02 - | 發展單號 2205       | 020001 | 發展狀態    | 核准               | □結算                      |
|-------|--------------|-----------------|--------|---------|------------------|--------------------------|
| 計報日期  | 2022/05/02 - | 人事單位 201        |        | 中餐廳外場   | Rain Forest Serv | □ 工時補單                   |
| 格式    | 50: 新資所得(法   | 人不得有薪資所得        |        |         |                  | 平日                       |
| 田尼    |              |                 |        |         |                  |                          |
| 崖落地址  |              |                 |        |         |                  |                          |
| 備註    |              |                 |        | 付款方式    | C:領現             |                          |
| 其他加扣款 | (            | ) 勞退自接額         | 0      | 應發金額    | 1,320            |                          |
| 82.54 | 1            | 1 代收/代付         | 0      | 法院扣款    | 0                |                          |
| 芳保費   | 1            | 1 健保費           | 0      | 健補充     | 0                |                          |
| 免税所得  |              | 1               |        | 實發合計    | 1,320            |                          |
| 勞保公提額 |              | 健保公提翻           | 0      | 勞思公提額   | 51               |                          |
| 申請單號  |              | 工作時數            | 8.0    | 本新      | 1,320            |                          |
| 成本單位  | 201:中餐廳外墙    |                 |        | 傳票號碼    |                  |                          |
| 輸入者/日 | cio 2022     | /05/31 15:51:04 | 最後異動   | cie 202 | 2/05/31 15:51:36 | The set, we also for the |
| 乾務公司  | ARU1:如商旅     |                 |        |         |                  | 發展未保年後                   |

◆ 勞保加保/退保批次檔:

格式: 勞保勞退(自願職災)二合一批次加保檔更名=>勞保(含職保)勞退 二合一批次加保檔

| 🏠 如商旅[AISUTF8] [TESTE6][User.cio] - [如商 | ī旅 - 勞保加保/退保批次檔[w_pr005b0040]] |  |
|-----------------------------------------|--------------------------------|--|
| 💽 檔案(F) 資料(T) 檢視(V) 輔助                  |                                |  |
| i 🏛 🧠 🎛 🔿 👓 📑 🖊 🖓 🤜                     | ] •= 🛛 🖈 🛛 🛤 🖌 🖌               |  |
| 申請日                                     | 2022/05/30 日結轉過也重轉             |  |
| 音移門                                     |                                |  |
| 申請單號                                    |                                |  |
| 狀態                                      | 'C'                            |  |
| 稅務公司                                    |                                |  |
|                                         | 勞保(含職保)勞退二合一批次加保檔              |  |
|                                         | 勞保(含職保)勞退二合一批次加保備              |  |
|                                         | 勞退新制批次加保檔                      |  |

▶ 範例:

∔ 範例 1.

參數設定勞健職保費保額級距是否為本薪加津貼為**否**,職保投保金額 是否隨薪資調整為**是** 

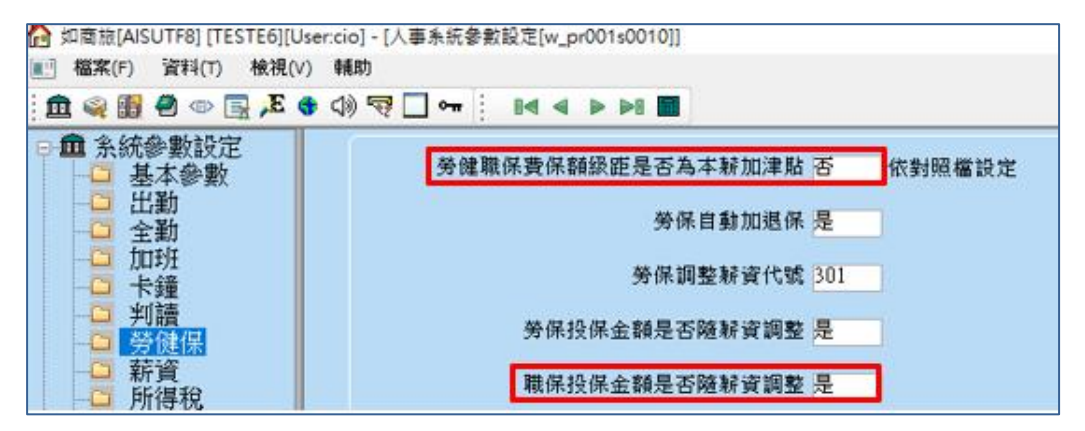

薪資加減項目:交通津貼設定歸入勞健職保提撥為**是**,職務津貼設定 歸入勞健職保提撥為**否** 

| ●「CIO」- [SLINE/DE - MF 更力L/A                                                                                                    | 1.46 H 31 H H H [W [Procetooso]]                                                                                                    |                                                                  |                    |
|----------------------------------------------------------------------------------------------------|----------------------------------------------------------------------------------------------------|------------------------------------------------------------------|--------------------|
|                                                                                                    |                                                                                                    |                                                                  |                    |
|                                                                                                    |                                                                                                    |                                                                  |                    |
| <b>薪</b> 資項目代號                                                                                                    | 103                                                                                                    |                                                                  |                    |
|                                                                                                    |                                                                                                    |                                                                  |                    |
| <b>新</b> 資中文名稱                                                                                                    | 交通津貼                                                                                                    |                                                                  |                    |
| 耕資英文名稱                                                                                                    |                                                                                                    | 是否使用                                                             | 是                  |
|                                                                                                    |                                                                                                    |                                                                  | Name and L         |
| 加總類別                                                                                                    | 應發合計                                                                                                    | 類別                                                               | 洋阳                 |
| 稅別                                                                                                    | 固定薪資稅率                                                                                                    | 薪資項目加總歸類                                                         | 津貼                 |
| r 등 너 분용 바                                                                                                    | 用会转距                                                                                                    | 時工進社会組織                                                          | *                  |
| "貝目規加                                                                                                    |                                                                                                    | 神八恐怀並捉除                                                          |                    |
| 項目金額算法                                                                                                    | 固定金額                                                                                                    | 歸入時薪計算                                                           | 否                  |
| 項目余額之數值                                                                                                    | 0.00元                                                                                                    | 歸入新制退休全提撥                                                        | 否                  |
|                                                                                                    |                                                                                                    | <u><u></u><u></u><br/>融入                                    </u> |                    |
|                                                                                                    |                                                                                                    | <b>海八方法</b> 桃床症探                                                 | <u> </u>           |
|                                                                                                    |                                                                                                    |                                                                  |                    |
| er:cio] - (如商旅 - 轄資加源                                                                                                    | 范语目對照檔[w.pr004t0030]]                                                                                                    |                                                                  |                    |
| er.cio] - [如商旅 - 薪資加湯<br>輔助                                                                                                    | 项目對照檔[w_pr004t0030]]                                                                                                    |                                                                  |                    |
| er:cio] - [如齋旅 - 蘇資加源<br>輔助<br>(1)) 🖙 🔲 🖛 : 💸                                                                                                    | 项目對照檔[w_pr004t0030]]                                                                                                    |                                                                  |                    |
| er:cio] - [如電旅 - 解資加源<br>輔助<br>(1)) 🤜 🗖 🕶 🗌 🐔                                                                                                    | 項目對館檔[w_pr004t0030]]<br>醤 ⊶ 🔛 🛛 8◀ ◀ ► ►8 🔳                                                                                                    | -                                                                |                    |
| er:cio] - [如齋旅 - 鮮資加湯<br>頓助<br>(1)) 🐨 🗌 🖛 🤃 麊<br>鮮資項目代號                                                                                                    | 項目對照檔[w_pr004t0030]]                                                                                                    |                                                                  |                    |
| erccio] - [如商旅 - 薪資加源<br>輔助<br>(4)) 🐨 🗌 🕶 🗽 麊<br>薪資項目代號                                                                                                    | 項目對照檔[w_pr004t0030]]                                                                                                    |                                                                  |                    |
| er.cio] - [如喬旅 - 蘇資加源<br>輔助<br>(                                                                                                    | 项目對照檔[w_pr004t0030]]<br>器 ⊶ 🔛 84 ◀ ► ►8 🖬<br>118<br>職務津貼                                                                                                    |                                                                  |                    |
| erccio] - [如喬旅 - 蘇資加源<br>輔助<br>(1)) 🤜 🗋 🕶 📝 🖑<br>解資項目代號<br>解資中文名稱<br>解資英文名稱                                                                                                    | 項目對照檔[w_pr004t0030]] 器 ⊶ □ 84 4 ▶ ▶8 ■ 118 職務津貼                                                                                                    | 是否使用                                                             | 是                  |
| erccio] - [如蚕旅 - 蘇資加源<br>輔助<br>(1)) 🤜 🗋 🖛 🗽 🌋<br>「「「「」」 🖓<br>「「」 🖛<br>「「」 🌮<br>「」 🖛<br>「」 🌮<br>「」 🖛<br>「」 🌮<br>「」 👘<br>「」 🖓<br>「」 ன<br>「」 🌮<br>「」 ன<br>「」 🎝<br>「」 ன<br>「」 🎝<br>「」 ன<br>「」 🎝<br>「」 ன<br>「」 🎝<br>「」 🏹<br>「」 🎝<br>「」 🏹<br>「」 🏧<br>「」 🌮<br>「」 🌱<br>「」 🎝<br>「」 🎝<br>「」 🌮<br>「」 🎝<br>「」 🎝<br>「」 🎝<br>「」 🎝<br>「」 🎝<br>「」 🎝<br>「」 🎝<br>「」 🎝<br>「」 🎝<br>「」 🎝<br>「」 🎝<br>「」 🎝<br>「」 🎝<br>「」<br>「」<br>「」<br>「」<br>「」<br>「」<br>」<br>「」<br>「」<br>」<br>「」<br>」<br>「」<br>」<br>「」<br>「 | 項目對館檔[w_pr004t0030]]                                                                                                    | 是否使用                                                             | 是                  |
| er:cio] - [如電旅 - 解資加源<br>頼助<br>(1)) 🐨 🗋 🖛 🗽 🏖<br>解資項目代號<br>解資中文名稱<br>解資英文名稱<br>加總類別                                                                                                    | <ul> <li>項目對照檔[w_pr004t0030]]</li> <li>● ● ● ● ● ● ●</li> <li>● ● ● ●</li> <li>● ● ●</li> <li>● ●</li> <li>● ●</li> <li>● ●</li> <li>●</li> <li>●<th>是否使用<br/>類別</th><th><del>是</del><br/>津貼</th></li></ul> | 是否使用<br>類別                                                       | <del>是</del><br>津貼 |
| erccio] - [如電旅 - 解資加源<br>輔助<br>① 〒 二 ~ 二<br>「<br>「<br>「<br>「<br>「<br>「<br>「<br>「<br>「<br>「                                                                                                    | 項目對照檔[w_pr004t0030]]<br>器 및 B ▲ ▲ ▶ ▶8 ■<br>118<br>職務津貼<br>應發合計<br>免税                                                                                                    | 是否使用<br>類別<br>薪資項目加總歸類                                           | 是<br>津貼<br>津貼      |
| ercio] - [如齋旅 - 解資加源<br>輔助<br>〇) 一 一 之<br>解資項目代號<br>解資中文名稱<br>解資英文名稱<br>加總類別<br>税別                                                                                                    | <ul> <li>項目對照檔[w_pr004t0030]]</li> <li>器 □</li> <li>B</li> <li>B</li> <li>● ▶8 □</li> <li>118</li> <li>職務津貼</li> <li>應發合計</li> <li>免税</li> </ul>                                                                                                    | 是否使用<br>類別<br>新資項目加總歸類                                           | 是<br>津貼<br>津貼      |
| erccio] - [如蚕旅 - 蘇資加源<br>輔助<br>公) 😌 🗋 🕶 📝<br>「新資項目代號<br>「蘇資中文名稱<br>「新資英文名稱<br>加總類別<br>稅別<br>項目類別                                                                                                    | <ul> <li>項目對照檔[w_pr004t0030]]</li> <li>●●●●●●●●●●●●●●●●●●●●●●●●●●●●●●●●●●●●</li></ul>                                                                                                    | 是否使用<br>類別<br>¥資項目加總歸類<br>歸入退休金提撥                                | 是<br>津貼<br>是       |
| erccio] - [如蚕旅 - 蘇資加源<br>輔助<br>又》 🖓 🖵 🖛 🔜<br>「「「」 🏧<br>「「「」 🏹<br>「「「」 一<br>「「」 一<br>「」 一<br>「」<br>「「」<br>「」<br>「」<br>「」<br>「」<br>「」<br>「」<br>「」<br>「」<br>「」<br>「」<br>「」                                                                                                    | <ul> <li>項目對照檔[w_pr004t0030]]</li> <li>圖 ■</li> <li>■</li> <li></li></ul>                                                      | 是否使用<br>類別<br>¥資項目加總歸類<br>歸入退休金提撥<br>歸入時薪計算                      | 是<br>津貼<br>是<br>是  |
| erccio] - [如蚕旅 - 蘇資加源<br>輔助<br>【)) <table-cell> 🗋 🖛 1<br/>「<br/>「<br/>「<br/>「<br/>「<br/>「<br/>「<br/>「<br/>「<br/>「<br/>「<br/>「<br/>「</table-cell>                                                                                                    | <ul> <li>項目對照檔[w_pr004t0030]]</li> <li>● ● ● ● ● ● ● ● ● ● ● ● ● ● ● ● ● ● ●</li></ul>                                                                                                    | 是否使用<br>類別<br>¥資項目加總歸類<br>歸入退休金提撥<br>歸入時薪計算                      | 是<br>津貼<br>是<br>是  |
| erccio] - [如蚕旅 - 解資加源<br>輔助<br>「」) 「 一 一 …<br>「 新資項目代號<br>「 新資中文名稱<br>「 新資英文名稱<br>加總類別<br>一 稅別<br>項目類別<br>項目金額算法<br>項目金額之數值                                                                                                    | 項目對照檔[w_pr004t0030]] 器 및 B< ▲ ▶ ▶B ■ 118 服務津貼 應發合計 免稅 固定蘇貼 固定金額 0.00 元                                                                                                    | 是否使用<br>類別<br>辦資項目加總歸類<br>歸入退休金提撥<br>歸入時薪計算<br>歸入新制退休金提撥         | 是<br>津貼<br>是<br>是  |

| * <b>\</b> ₩ <u>₿</u> ₩ <u>₿</u> | 堰[w_pr001000   | 10]]   |            |         |        |        |       |              |        |            |      |          |
|----------------------------------|----------------|--------|------------|---------|--------|--------|-------|--------------|--------|------------|------|----------|
| <b>π : ⊪4</b> •                  |                |        | -Deat      |         |        |        |       |              |        |            |      |          |
| 土福 固定                            | E新頁加項          | 固正新頁   | [派]項       |         |        |        |       |              |        |            |      |          |
| 員工编號                             | 22052002       | 部門 7:後 | 主動單位       | Ĭ       |        | 1      | 主別 女  | 13 L         | 狀態     | 試用         |      |          |
| 人事單位                             | 740:財務部        |        |            |         |        | 成本]    | 單位 74 | 0:財務         | 新部     |            |      |          |
| 姓名                               | 丁嬌嬌            |        |            |         |        |        |       |              |        |            |      |          |
| 英文姓名                             |                |        |            |         |        | _      | 1012  |              | 2.565  |            |      |          |
| 國籍                               | 本國人            | 職等     | D:D訳       |         | 職稱     | 0060:1 | 專員    |              | 職別     | 3:後動單位     |      |          |
| 身份證號                             | A235444897     | 工作時間   | FULL '     | TIME    | 打卡     | 要打卡    | • 要打  | F班           | 年假     | 計算         |      |          |
| 員工卡號                             | 22052002       | 全動金額   |            | 0       | 年資     | 0年     | 0     | 月調           | 年寶     | 0年         |      |          |
| 居住地                              | 國内             | 出生地    |            |         | 生日     | 1988/  | 05/05 |              | 學歴     |            |      |          |
| 發帳限額                             | 0              | 割職日    | 20227      | 05/01   | 凝戰日    | 00007  | 00/00 | 1俱           | 職日     | 0000/00/00 |      |          |
| 聯絡電話                             |                |        | 行動電        | で話      |        |        | 聯結    | 路電話          | 1      |            |      |          |
| 戶籍地址                             | <u> </u>       |        |            |         |        |        |       |              |        |            |      |          |
|                                  | _              |        |            |         |        |        |       |              |        |            |      |          |
|                                  |                |        |            |         |        |        |       |              |        |            |      |          |
| 通訊地址                             | l              |        |            |         |        |        |       |              |        |            |      |          |
|                                  | _              |        |            |         |        |        |       |              |        |            |      |          |
|                                  | _              |        |            |         |        |        |       |              |        |            |      |          |
| E-MAIL                           |                |        | _          |         | _      |        |       |              |        |            |      |          |
| 本薪                               | 類別 月薪          |        | 本薪         | 50      | 0,000  | 貼      | 全新    | F            | 54,5   | 00         |      |          |
| 是否為                              | 外幣 否           |        | 幣別         |         |        | 外      | 幣金額   | 1            | 0.     | 00         |      |          |
| 付款                               | 類別轉帳           | 銀行     | 护根號        | 1234567 | 789012 |        | 行     | <b>f庫</b> 00 | 7:第-   | 一商業銀行      |      |          |
| 所得稅扣                             | 除法程式控制         | 扶修     | 境人         |         | 1      | 外國語    | 投籍    | 00           | 71602  | 2 第一商業     | 銀行   | 二愛分行     |
|                                  |                |        |            | (含      | 本人)    |        | 證號別   | 0:本          | 國個人    | 入境時        | 間 00 | 00/00/00 |
| 后住地                              | 過影             | 憑当     | <b>吉</b> 務 | 1:免填到   | 陵      |        |       |              |        |            | _    |          |
| 税務識                              | 別碼             |        |            |         |        | 職保     | 加保日   | 2022         | 1/05/1 | 01 職保退保    | E 00 | 00/00/00 |
| 旁退新                              | 舊制 新制          | 轉新客    | 日期         | 2022/0  | 5/01   | 自      | 提比率   | Z            | 0.0    | )%雇主提撥     | 率    | 6.0 %    |
| 加保                               | 類別 勞工保險        | 保険     | 身份。        | 正常      | 君      | 年、傷    | 凝結何   | 1 未領         | 取      | 領取給        | 付無   |          |
| 勞加的                              | 係日 2022/05     | /01 勞理 | 係日         | 000070  | 0/00   | 因      | 加係日   | 2022         | 1/05/1 | 川 键恐保      | 8 00 | 00/00/00 |
| - 人主资料名                          | €t≣[w.pr0010   | 001011 |            |         |        |        |       |              |        |            |      |          |
| - /\ <b>#</b> ,448               | s stw_provio   | 0010]] |            |         |        |        |       |              |        |            |      |          |
|                                  |                |        |            |         |        |        |       |              |        |            |      |          |
| <b>≖ : </b> ∎<                   |                |        |            |         |        |        |       |              |        |            |      |          |
| 主檔 固                             | 定薪資加項          | 〔 固定薪  | 資減         | 項       |        |        |       |              |        |            |      |          |
| NO.                              | 項目名稱           | 別      | 名          |         |        |        | NO.   |              | 項目     | 名稱         | 金    | 褶        |
| 104 房                            | 屋津貼            |        |            |         |        |        | 103   | 交通           | 津貼     |            |      | 1,500    |
| 110 機                            | 場代表津斯          |        |            |         |        |        | 118   | 職務           | 津貼     | R A S      |      | 3,000    |
| 116 出                            | 約津貼            |        |            |         |        | D5     |       | лц           | 項津     | RAT        |      | 4,000    |
| 100 跳                            | 91/丰加<br>等津散调制 |        |            |         |        | ~      |       |              |        |            |      |          |
| 199 198                          | (于/手用/別群       |        |            |         |        |        |       |              |        |            |      |          |

新增人員 22052002,本薪 50000,交通津貼 1500,職務津貼 3000

勞保保額級距=>本薪 50000+交通津貼 1500=51500,本次投保級距 45800

|       | 「腋[Al    | 5011<br>30                                             | -8][]<br>#3/m                                                                                                    | ESI                                                                                                    |                                              | h/h                                                                                                  | ##Rt                  |       | - 189.1     | 级 - 99      | 保費         | <b>判到</b> 9                                                                                            | 9.19 LV                                    | v_pr               | 002               | t00  | 10]             |       |
|-------|----------|--------------------------------------------------------|----------------------------------------------------------------------------------------------------|----------------------------------------------------------------------------------------------------|----------------------------------------------|----------------------------------------------------------------------------------------------------|-----------------------|-------|-------------|-------------|------------|----------------------------------------------------------------------------------------------------|--------------------------------------------|--------------------|-------------------|------|-----------------|-------|
|       | a 🖪      |                                                        | (D)                                                                                                    |                                                                                                    | ,E                                           | •                                                                                                    | 4849                  | 7     |             | о- <b>п</b> | 耄          | 쯡                                                                                                    |                                            |                    | 2                 | 1 33 | 0               |       |
| 彩年    | 月起       | 年                                                      | 目記                                                                                                    | -                                                                                                    | Số T                                         | : SHE                                                                                                | 全态                    | 5 H 6 | 81 <b>4</b> | 投保          | 全額         | ₿.ª                                                                                                    | 工員                                         | 擔                  | 公司                | 負    | 塘               |       |
| 9202  | 2/01     | 200                                                    | 9/12                                                                                                    |                                                                                                    | 30                                           | 301                                                                                                  | 1                     | 1 8   | 100         | 32.00       | 1 80       | 0                                                                                                    | -                                          | 132                |                   | 2 5  | 60              |       |
| 0 202 | 2/01     | 299                                                    | 9/12                                                                                                    |                                                                                                    | 31                                           | 801                                                                                                  |                       | 3 3   | 100         | ž           | 3 30       | n                                                                                                    | -                                          | 166                | -                 | 2 6  | 81              |       |
| 1202  | 2/01     | 299                                                    | 9/12                                                                                                    |                                                                                                    | 33.                                          | 301                                                                                                  | 3                     | 4.8   | 300         | 3           | 4.80       | 0                                                                                                    | 8                                          | 01                 | - 7               | 2.8  | 02              |       |
| 2202  | 2/01     | 299                                                    | 9/12                                                                                                    |                                                                                                    | 34.                                          | 801                                                                                                  | 3                     | 6.3   | 800         | 3           | 6,30       | 0                                                                                                    | 8                                          | 35                 | -                 | 2.9  | 22              |       |
| 23202 | 2/01     | 299                                                    | 9/12                                                                                                    |                                                                                                    | 36,                                          | 301                                                                                                  | 3                     | 18,2  | 200         | 3           | 8,20       | 0                                                                                                    | 8                                          | 78                 | -                 | 3,0  | 75              |       |
| 24202 | 2/01     | 299                                                    | 9/12                                                                                                    |                                                                                                    | 38,                                          | 201                                                                                                  | 4                     | 10,1  | 00          | 4           | 0,10       | 0                                                                                                    | ç                                          | 22                 | -                 | 3.2  | 28              |       |
| 15202 | 2/01     | 299                                                    | 9/12                                                                                                    |                                                                                                    | 40,                                          | 101                                                                                                  | 4                     | 12,0  | 000         | 4           | 2,00       | 0                                                                                                    | ç                                          | 666                | -                 | 3,3  | 81              |       |
| 26202 | 2/01     | 299                                                    | 9/12                                                                                                    |                                                                                                    | 42,                                          | 001                                                                                                  | 4                     | 13,9  | 900         | 4           | 3,90       | 0                                                                                                    | 1,0                                        | 010                | 1                 | 3,5  | 34              |       |
| 17202 | 2/01     | 299                                                    | 9/12                                                                                                    |                                                                                                    | 43,                                          | 901                                                                                                  | 9,99                  | 99,9  | 999         | 4           | 5,80       | 0                                                                                                    | 1,0                                        | 154                |                   | 3,6  | 87              | 1     |
|       |          | 員人                                                     | 工編<br>事單化                                                                                                    | 武 22<br>立 74                                                                                                    | 0521<br>0:#                                  | 002<br>1務會                                                                                           | 5                     |       |             | /           |            | 狀                                                                                                    | 魅 現                                        | 涀                  |                   |      |                 |       |
|       |          | 员人                                                     | 工編<br>事<br>軍<br>知<br>別<br>設<br>證<br>第                                                                                                    | 武 22<br>立 74<br>名 丁<br>名<br>尾 A2                                                                                                    | 0521<br>0:則<br>嬌婦<br>354-                    | 002<br>1務會<br>1<br>1<br>1<br>1<br>1<br>1<br>1<br>1<br>1<br>1<br>1<br>1<br>1<br>1<br>1<br>1<br>1<br>1 | F<br>7                |       | /           | /           |            | 肤生                                                                                                    | 戦 現日                                       | 況<br>1             | 988/              | /05/ | 05              |       |
|       |          | 员人身                                                    | 工編9<br>事單位<br>別:<br>動類別                                                                                                    | 武 22<br>立 74<br>占 丁<br>名<br>引 勞                                                                                                    | 0521<br>0:則<br>編編<br>354                     | DO2<br>計務會<br>4489                                                                                   | ۶<br>7                | /     | /           | /           | tt         | <b>秋</b><br>生                                                                                          | 職 現<br>日<br>別 勞                            | 況<br>1<br>工得       | 988,              | /05/ | 05              |       |
|       |          | 員 人 身 異 保                                              | 工編9<br>事單位<br>別<br>一動類別<br>除身行                                                                                                    | 式 22<br>立 74<br>名 丁<br>名 瓜<br>月 勞<br>日 正                                                                                                    | 0521<br>0:則<br>編編<br>354<br>加保<br>常          | 002<br>1務會<br>4489                                                                                   | 7                     |       | /           | /           | ħ          | <b>狀</b><br>生                                                                                          | 融現日 11月 11月 11月 11月 11月 11月 11月 11月 11月 11 | 況<br>1<br>工得       | 988/              | /05/ | 105             |       |
| -     | ;        | 員 人 身 異 保 母                                            | 工編9<br>4<br>2<br>2<br>2<br>2<br>2<br>2<br>2<br>2<br>2<br>2<br>2<br>2<br>2<br>2<br>2<br>2<br>2<br>2                                                                                                    | 式 22<br>立 74<br>名 丁<br>名 乙<br>列<br>勞<br>正<br>日                                                                                                    | 052)<br>0:則<br>嬌娟<br>354<br>加保<br>常          | 002<br>計務會<br>4489<br>L                                                                              | 7                     |       | /           | /           | 加身份        | 伏<br>(保類<br>結束                                                                                         | 戦 現<br>日<br>別 秀<br>日                       | 况<br>1<br>工例       | 988.              | /05/ | 105             |       |
| -     |          | 員、人:<br>身 異 保 份<br>生                                   | 工事型 2 2 3 2 2 2 2 2 2 2 2 2 2 2 2 2 2 2 2                                                                                                    | 式 222<br>立 74<br>名 丁<br>名 乙<br>子<br>名<br>名<br>人<br>2<br>子<br>子<br>4<br>名<br>丁<br>子<br>4<br>名<br>丁<br>子<br>4<br>名<br>丁<br>子<br>7<br>4<br>名<br>丁<br>子<br>4<br>名<br>丁<br>子<br>4<br>名<br>丁<br>子<br>4<br>名<br>丁<br>子<br>4<br>名<br>丁<br>子<br>4<br>日<br>月<br>9<br>日<br>月<br>9<br>日<br>月<br>月<br>9<br>日<br>月<br>月<br>9<br>日<br>月<br>9<br>日<br>月<br>月<br>月<br>月 | 0521<br>0:開<br>編編<br>3544<br>加保<br>業         | 002<br>才務會<br>4489<br>4<br>4270:                                                                     | F<br>7<br>5/01        |       | *           | /           | 加身份        | 狀<br>生<br>編類<br>結束                                                                                     | 職 現<br>日<br>別 勞<br>日<br>一                  | 決<br>1<br>工術<br>領章 | 988,<br>ABQ:<br>E | /05/ | 05              |       |
|       | *        | 员 人<br>身 異 保 份<br>生 投                                  | 工事型结果的一种的人们的一种。                                                                                                    | 武 222<br>立 74<br>古<br>名<br>武<br>人<br>2<br>日<br>日<br>日<br>日<br>日                                                                                                    | 0521<br>0:則<br>嬌婦<br>3544<br>加保<br>常         | 002<br>计務會<br>4489<br>4<br>2270:                                                                     | F<br>7<br>5/01<br>458 |       | *           | 年給付         | 加身份<br>封筑强 | 狀<br>生<br>係類<br>結準<br>額級                                                                               | 職 現<br>日<br>別<br>勞<br>日<br>一<br>衆          | 况<br>1<br>工例<br>領章 | 988,              | /05/ | 45              | , 800 |
|       | *        | 员 人<br>身 異 保 份<br>生 投<br>異                             | 工事好 的 開始 開始 一                                                                                                    | 式 222<br>立 74<br>石 名 名 22<br>石 石 石 石 石 石 石 石 石 石 石 石 石 石 石 石 石 石 石                                                                                                     | 0521<br>0:則<br>減頻<br>3544<br>加併<br>常<br>202  | 002<br>1務會<br>4489<br>4<br>22/0:                                                                     | 5/01<br>458           |       | *           | ✓           | 加身份        | 狀<br>生類<br>結準<br>額<br>級                                                                                | 助 現<br>日<br>別<br>劳<br>日<br>市<br>来          | 況<br>1<br>工術<br>領章 | 988,              | /05/ | 45              | , 800 |
|       | *        | 員<br>人<br>身<br>異<br>保<br>份<br>生<br>投<br>異<br>Ctrl-     | 工事姓非别。 一動 除開 效保動 非共振 化化学学 化合金化学学 化合金化学 化合金化学学 化合金化学学 化合金化学学 化合金化学学 化合金化学学 化合金化学学 化合金化学学 化合金化学 化合金化学学 化合金化学 化合金化的 化合金化的 化合金化的 化合金化 化合金化 化合金化的 化合金化 化合金化 |                                                                                                    | 0521<br>0: 財<br>編編<br>3544<br>加保<br>常        | 002<br>非務會<br>4489<br>4<br>2270:                                                                     | 5/01<br>458           |       | *           | 年給付<br>┋    | 加身份或强      | 狀<br>生類<br>結準<br>額<br>級                                                                                | 助 現<br>日 別<br>予<br>日<br>市<br>来             | 況<br>1<br>工併<br>領章 | 988,              | /05/ | 45              | . 800 |
|       | <b>*</b> | 员<br>人<br>身<br>異<br>保<br>份<br>生<br>投<br>異<br>Ctrl<br>結 | 工事 好一動 險 開 效 保動 告执 轉換 定利 沒 對 除 開 效 保動 告执 轉列 的复数 建二烯酸 计分数 建合物 计分数 化合物 化合物 化合物 化合物 化合物 化合物 化合物 化合物 化合物 化合物                                                                                                    |                                                                                                    | 0521<br>0: 則<br>編編<br>3544<br>加研<br>常<br>202 | 002<br>1務會<br>4489<br>4<br>2270                                                                      | 5/01<br>458           |       | *           | ¥給作<br>目    | 加身份强       | 狀<br>生類<br>類<br>給<br>類<br>二<br>二<br>二<br>二<br>二<br>二<br>二<br>二<br>二<br>二<br>二<br>二<br>二<br>二<br>二<br>二 | 助 日 別 日 付 距 資                              | 况<br>1<br>工例<br>領章 | 988/              | /05/ | 05<br>45<br>51, | , 800 |

| 1 如周                             | 新旅[AISUTF8] [TE          | STE6][User:cio] - [如 | 商旅 - 職保級距到 | 时照檔[w_pr002t009 | 90]]   |
|----------------------------------|--------------------------|----------------------|------------|-----------------|--------|
| <ul> <li>一</li> <li>福</li> </ul> | 課(F) 資料(T)               | 檢視(∨) 輔助             |            |                 |        |
| 序                                | 年月起                      | 年月迄 月1               | 清資總額下限月    | 「棘資總額上限」        | 目投保航资  |
| 1                                | 2022/05                  | 2999/12              | 0          | 25.250          | 25.25  |
| 2                                | 2022/05                  | 2999/12              | 25,251     | 26,400          | 26.40  |
| 3                                | 2022/05                  | 2999/12              | 26,401     | 27,600          | 27.60  |
| 4                                | 2022/05                  | 2999/12              | 27,601     | 28,800          | 28.80  |
| Ś                                | 2022/05                  | 2999/12              | 28,801     | 30,300          | 30,30  |
| 6                                | 2022/05                  | 2999/12              | 30,301     | 31,800          | 31.80  |
| 7                                | 2022/05                  | 2999/12              | 31,801     | 33,300          | 33.3   |
| 1                                | 2022/05                  | 2999/12              | 33, 301    | 34,800          | 34,81  |
| 2                                | 2022/05                  | 2999/12              | 34,801     | 36,300          | 36.3   |
| 0                                | 2022/05                  | 2999/12              | 36.301     | 38,200          | 38.21  |
| 1                                | 2022/05                  | 2999/12              | 38,201     | 40,100          | 40.1   |
| 2                                | 2022/05                  | 2999/12              | 40,101     | 42,000          | 42.0   |
| 3                                | 2022/05                  | 2999/12              | 42, 001    | 43,900          | 43.9   |
| 4                                | 2022/05                  | 2999/12              | 43 901     | 45,800          | 45 8   |
| 5                                | 2022/05                  | 2009/12              | 45 801     | 48,200          | 48 2   |
| 6                                | 2022/05                  | 2999/12              | 48 201     | 50,600          | 50.6   |
| 7                                | 2022/05                  | 2009/12              | 50,601     | 53,000          | 53.0   |
| 8                                | 2022/05                  | 2000/12              | 53,001     | 55,400          | 55/1   |
| a                                | 2022/05                  | 2000/12              | 55 401     | 57,800          | 57.8   |
| n                                | 2022/05                  | 2000/12              | 57 801     | 60,800          | 60.8   |
| ĭ                                | 2022/05                  | 2000/12              | 60,801     | 63,800          | 63.8   |
| 2                                | 2022/05                  | 2000/12              | 63,801     | 66,800          | 66.8   |
| 2                                | 2022/05                  | 2000/12              | 66 901     | 60,800          | 60.9   |
| 4                                | 2022/05                  | 2000/12              | 60,001     | 000 000 000     | 73.9   |
| •=                               | : 🛆 😭 🛛 🗃 🚽              | P PI B               |            | /               |        |
|                                  |                          | 050000               | 1.         |                 |        |
|                                  | 員工编辑 22                  | 052002               | / >        | ●单位 740:所括新     |        |
|                                  | 姓名丁                      | 婚婚                   | /          |                 |        |
|                                  | 別名                       |                      | /          |                 |        |
|                                  | 身份證號 A2                  | 35444897             | / ±        | 生日期 1988/05     | 5/05   |
|                                  | 具動類別 1:1                 | 加保                   |            | 狀態 N:正常 S       | :現況    |
|                                  | 生效日期                     | 2022/05/01           |            |                 |        |
|                                  | 本次投保銀距                   | 53,000               | 目前招        | 保銀距             | 53,000 |
|                                  | 調整原因                     | 新進                   |            |                 |        |
|                                  | 借註<br>(Ctrl+Enter<br>执行) |                      |            |                 |        |
|                                  | \$7.88.14 MR +           | 44                   | 11 M       | 10000 88        | 51 500 |
|                                  | 20 49 97 251 214         | **                   | /5 M       | FIL STO WH      | 21,000 |

職保保額級距=>本薪 50000+交通津貼 1500=51500,本次投保級距 53000

## 計算當月薪資:

勞保費=> 投保級距 45800 的員工負擔勞保額為 1054↔

職災金額=> 投保級距 53000\*職災費率 0.16%= 85 (金額小數位四捨五 入至整數)↔

| User.cio] - [如雨          | 周版 - 蘇資資料管理[w_p | r00400040]] |                   |     | V          |           |
|--------------------------|-----------------|-------------|-------------------|-----|------------|-----------|
| (V) 輔助                   |                 |             |                   |     |            |           |
| 🔹 🕼 🗟 🗌                  | ] 🖛 🕴 🚵 🦏 📗     | 1 🗸 💊 1     | <b>F X E</b>   14 | •   |            |           |
| 員工編號                     | 22052002        | 丁嬌嬌         |                   | 1   | 產生方式       | 程式產生      |
| 部門                       | 後勤單位            | 成本單位        | 財務部               | 1   | 本薪類別       | 月薪        |
| 計薪年月                     | 2022 年 05 月     | 計辦期間        | 2022/05/01 ~      | /20 | 22/05/31 證 | 號別 0:本國個人 |
| 發放日期                     | 2022/06/05      | 付款方式        | T:銀行轉帳            | V   | 薪資類別       | 1:一般耕資    |
| 本薪                       | 50,000          | 勞保費         | -1,               | 054 | 新制         | 53,000    |
| 津貼                       | 4,500           | 健保費         | 5                 | 822 | 公司提撥額      | 3,180     |
| 其它應發                     | 0               | 其它應扣        |                   | 0   | 勞退自提額      | 0         |
| 應發合計                     | 54,500          | 所得稅         |                   | 0   | 應扣合計       | -1,876    |
| 工作天數                     | 31.             | 保留合計        |                   | Q   | 實發金額       | 52,624    |
| 備註<br>(Ctrl+Enter<br>換行) |                 |             |                   |     |            |           |
| 輸入者                      | cio 2022/05/    | 20 16:01:19 | 最後異動者             |     |            |           |
|                          |                 | 格式          | 50: 薪資所得(         | 法人  | 製葉號碼       |           |
| 稅務公司                     | ARU1:如商旅        |             |                   | 1   |            |           |
| 固定薪資                     | 51,500          | 非固定薪資       |                   | 0   | 免稅金額       | 3,000     |
| 扣除額                      | 0               | 扣除方法        | 程式控制              |     | 所得税率       | 5         |
| 行庫代號                     | 007             | 帳號          | 123456789012      |     |            | 扣繳製單 N:否  |
| 全月本薪                     | 50,000          | 人事單位        | 740:財務部           |     | 職等         | D:D級      |
| 勞保投保額                    | 45,800          | 勞公司負擔       | -3,               | 687 |            |           |
| 健保投保額                    | 53,000          | 健公司負擔       | -2                | 598 | 墊償基金       | 11.45     |
| 職保投保額                    | 53,000          | 職災金額        |                   | -85 | 職災費率       | 0.0016    |
| 職投保天數                    | 30              |             |                   |     |            |           |
| 扶養人數                     | 1               | 人頭數         |                   | 1   | 約當人數       | 1         |
| 健保春屬數<br>(毎本人)           | 0               | 扣款時薪        |                   | 221 | 加班時耕       | 0         |